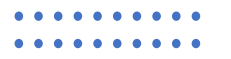

## Elecraft K4 User's Group

Hamvention 2025

FORUM ROOM 1

10:15 am – 12:05 pm

## Audience Poll – Show of Hands

- Owned a K4 for less than 6 months
- Owned a K4 for more than 6 months
- Don't own a K4, but seriously considering purchase
- Plan to operate a K4 Remotely
- Plan to order K4/0 Remote Control Head
- Plan to order V-POD Enhanced Tuning Knob for VK4
- Plan to order K4HD Superhet Front End
- Plan to order new KPA500 or KPA1500

## Elecraft Co-Founder WA6HHQ

- When will K4/0 ship?
- When will V-POD and VK4 Software Ship?
- When will K4HD ship?
- Spectral Subtraction Noise Reduction?
- Adaptive Predistortion?
- Questions from Audience

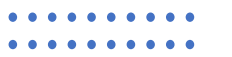

### Elecraft K4 Tips and Tricks

by N6TV

n6tv@arrl.net

May 16<sup>th,</sup> 2025

## Please Review the Guides

From Elecraft <u>K4 Manuals Page</u>:

- Introduction to the Elecraft K4
- <u>RTTY Setup Guide</u> (Elecraft "Application Note")
- Built-in Manual and Programmer's Reference
- <u>Remote K4 ON/OFF Control Methods</u>
- <u>Release Notes</u>

From Elecraft K4 Groups.IO: <u>https://groups.io/g/Elecraft-k4/files</u>

- <u>New Owner's Setup Checklist</u> by N6TV (*before* connecting USB cable)
- MacOS Setup Tips by AI6W
- FT8 Setup Guide by WT8P
- Interactive Zoom and K4 Problem solving, every Sunday: 20:00 UTC

# Tip #1 – Use the **NORM** switch to reset the passband for current mode

Hold Down 2 sec

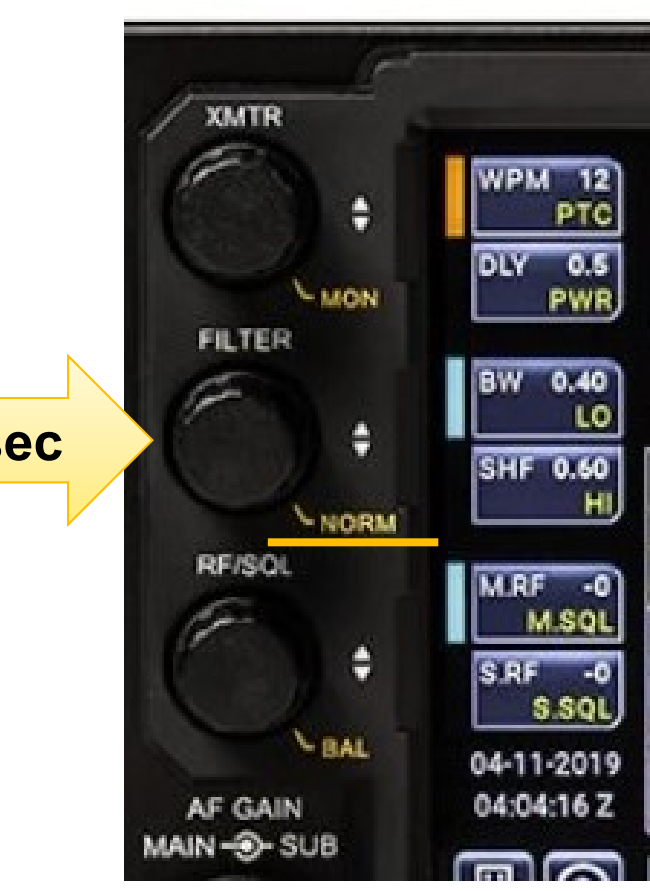

## Tip #2 – Toggle **Speakers+Phones** (**Press PF3**) to mute speakers.

Select Speakers 2 for MAIN RX / SUB RX stereo separation

| WPM 33<br>PTCH<br>PWR 74<br>DLY<br>BW 0.40 | 21.040.000<br>CW<br>\$1 3 5 7 9 +20 +40 +60 FL2  | TX B 2<br>SPLIT OFF CW<br>MSG: I A<br>RIT XIT FL2 S1 3<br>+0.00 DR+ | 1.045.0 <u>0</u> 0 |
|--------------------------------------------|--------------------------------------------------|---------------------------------------------------------------------|--------------------|
| HI<br>SHFT <b>0.47</b><br>LO               | AGC-F PRE1 ANT1 VOX<br>Speaker, Internal         | ANT1 QSK AGC                                                        | -F PRE1 ANT1       |
| M.RF 0<br>M.SQL<br>S.RF 0                  | Speakers + Phones<br>Speakers, External          | YES<br>2                                                            | A O                |
| <u>S.SQL</u><br>23:49:57 Z<br>0.0W 0.0:1   | Spectrum Amplitude Units<br>Spectrum Freq. Marks | S-UNITS<br>OFF                                                      |                    |
| ?                                          | MENU Fn DISPLAY                                  | BAND MAIN RX                                                        | SUB RX TX          |

## Tip #3 – Search the built-in manual (on web)

• Search the built-in manual (or HTML file on web)

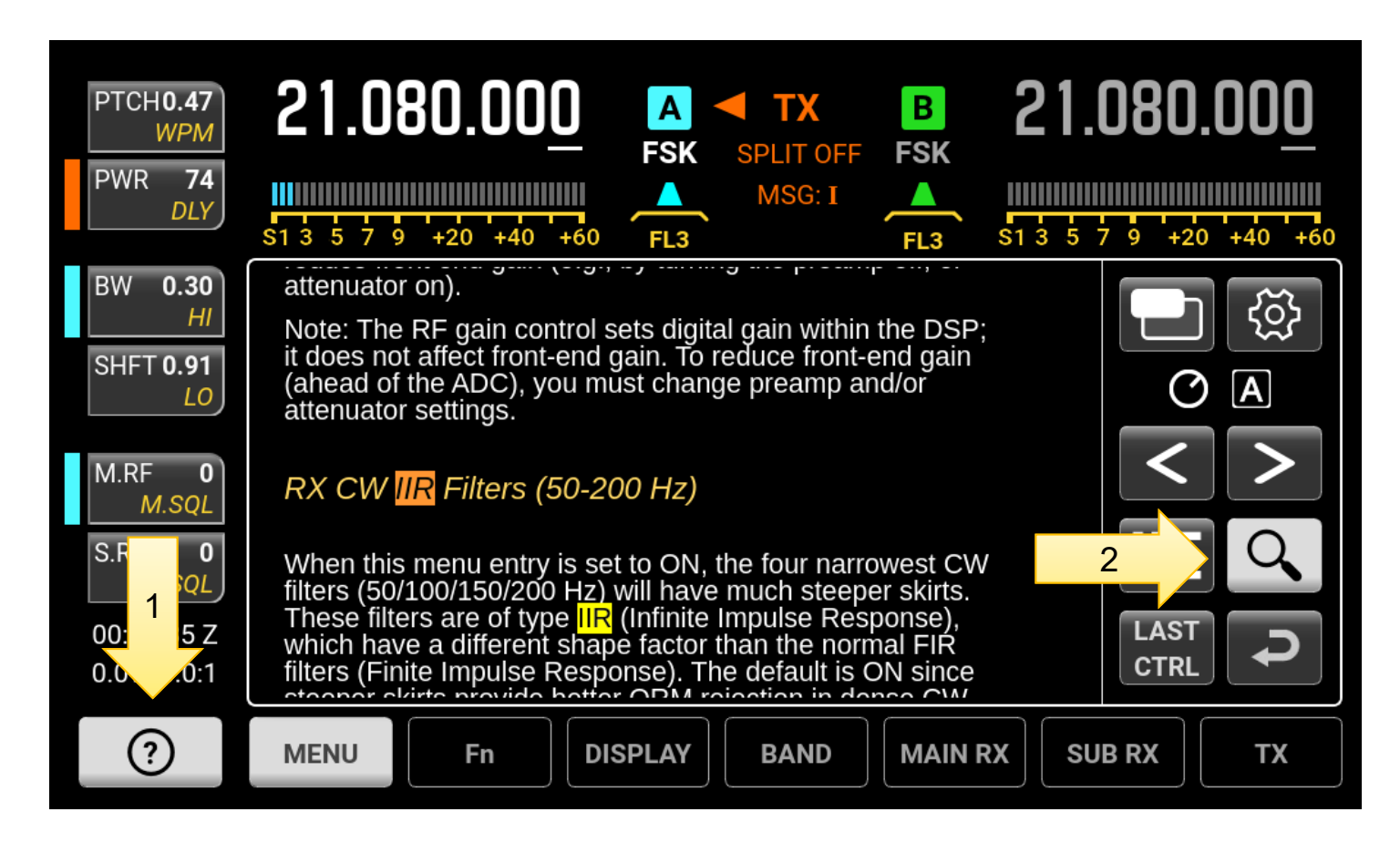

8

## Enable full screen help text mode

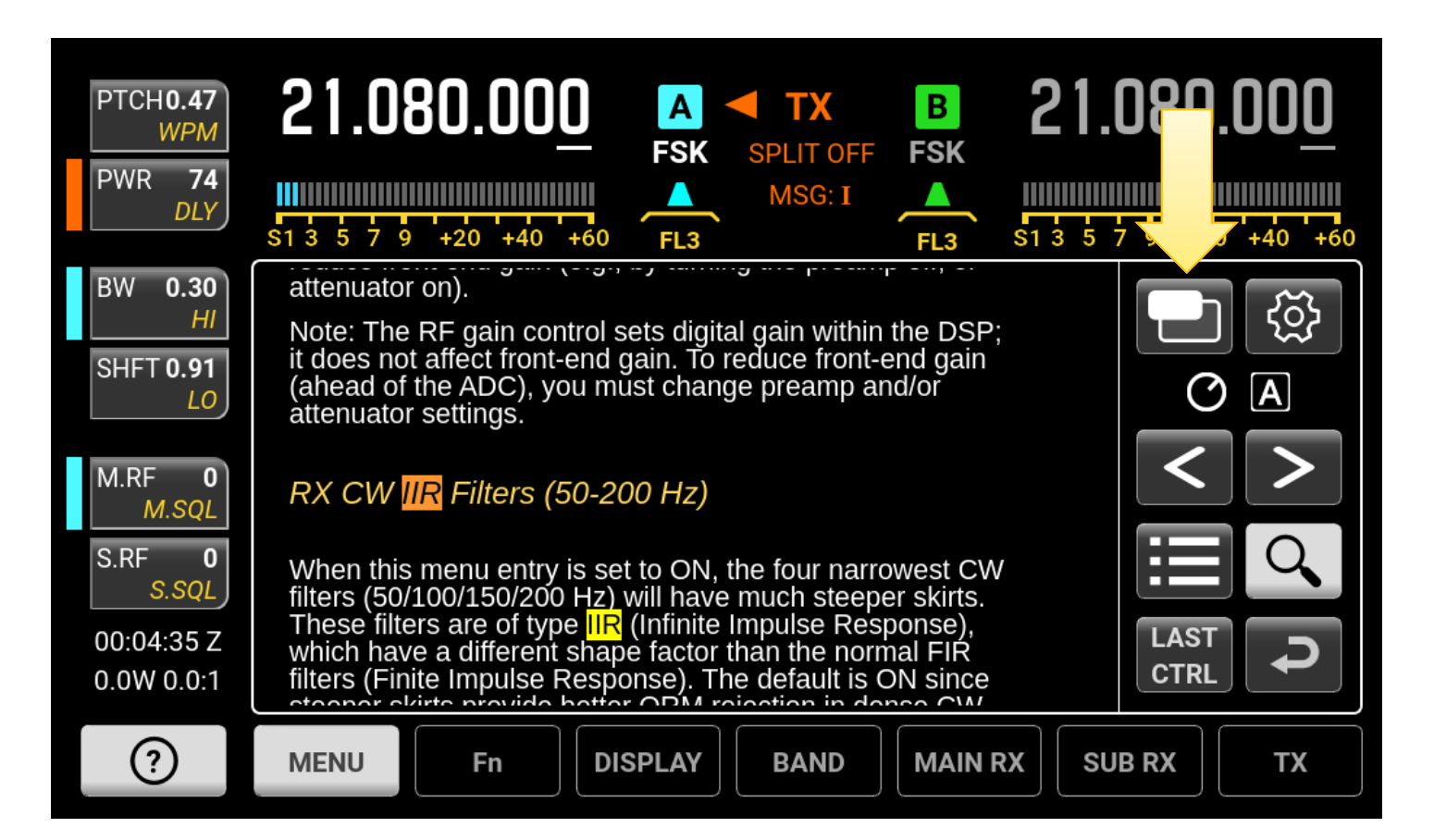

## Full screen help text mode Scroll with VFO A knob or mouse wheel

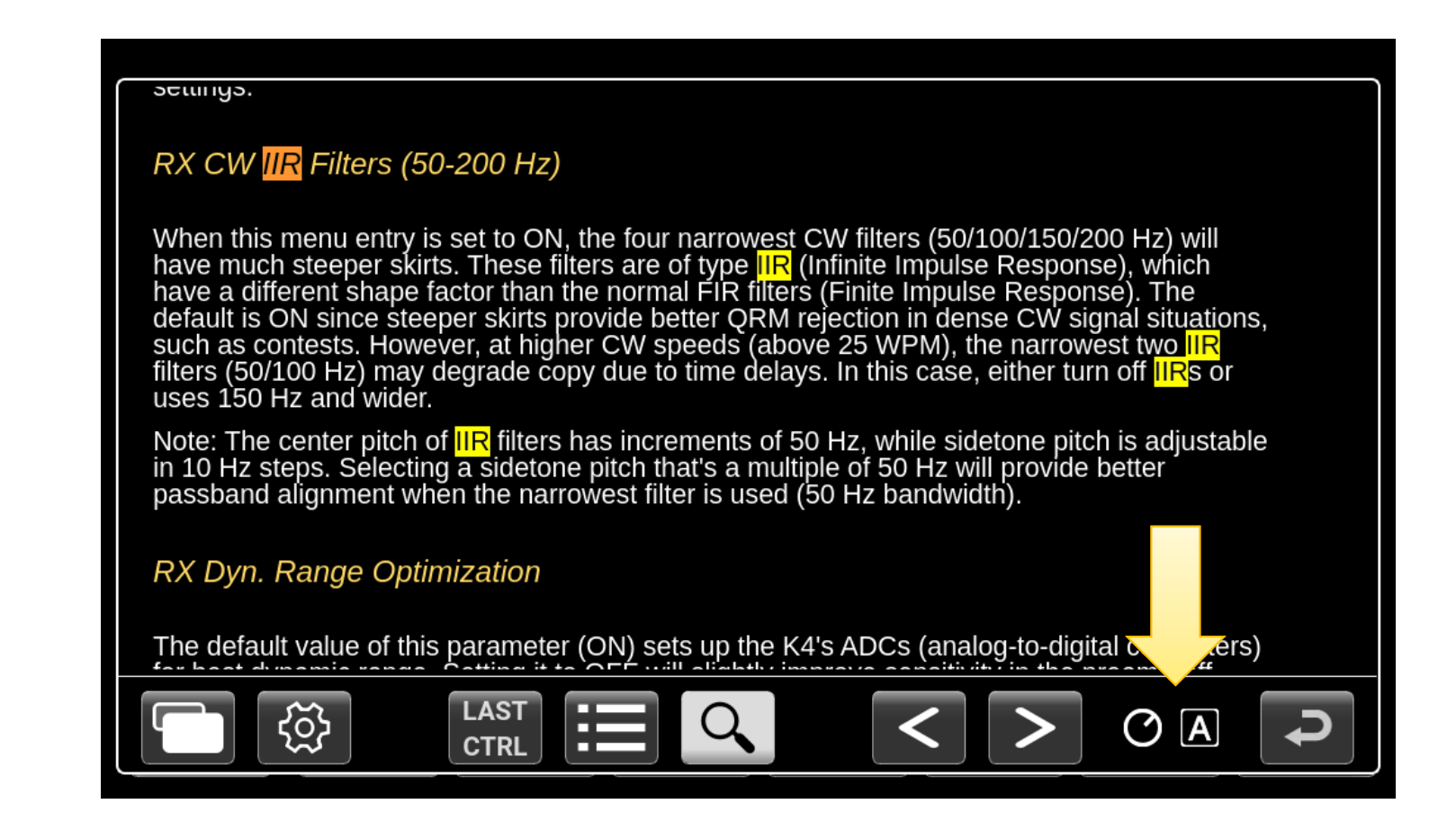

### Use the "Last Control" button (Get help for last button or menu entry used)

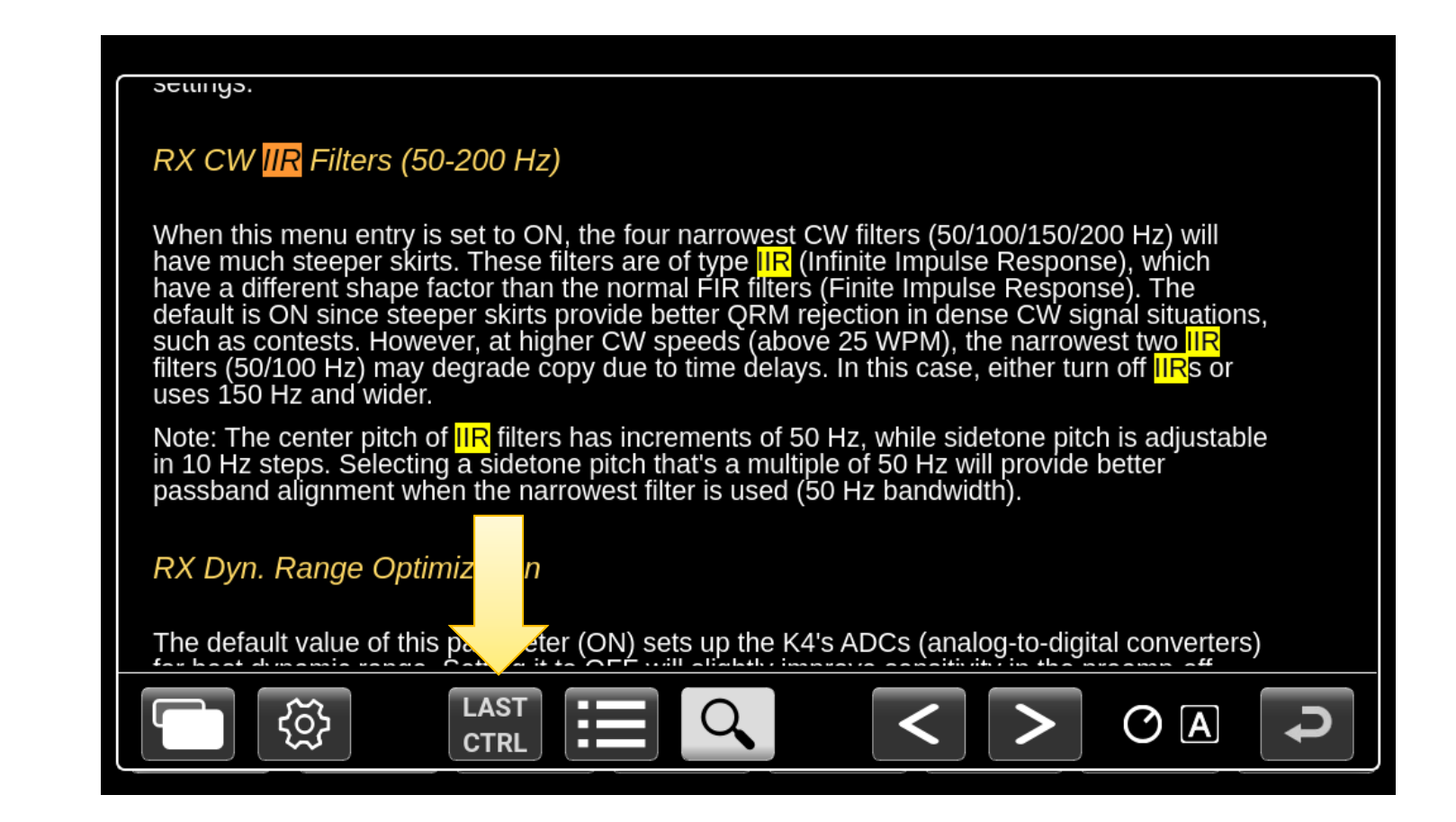

Tip #4 – Change factory default scope settings

#### • Display should NOT look like this:

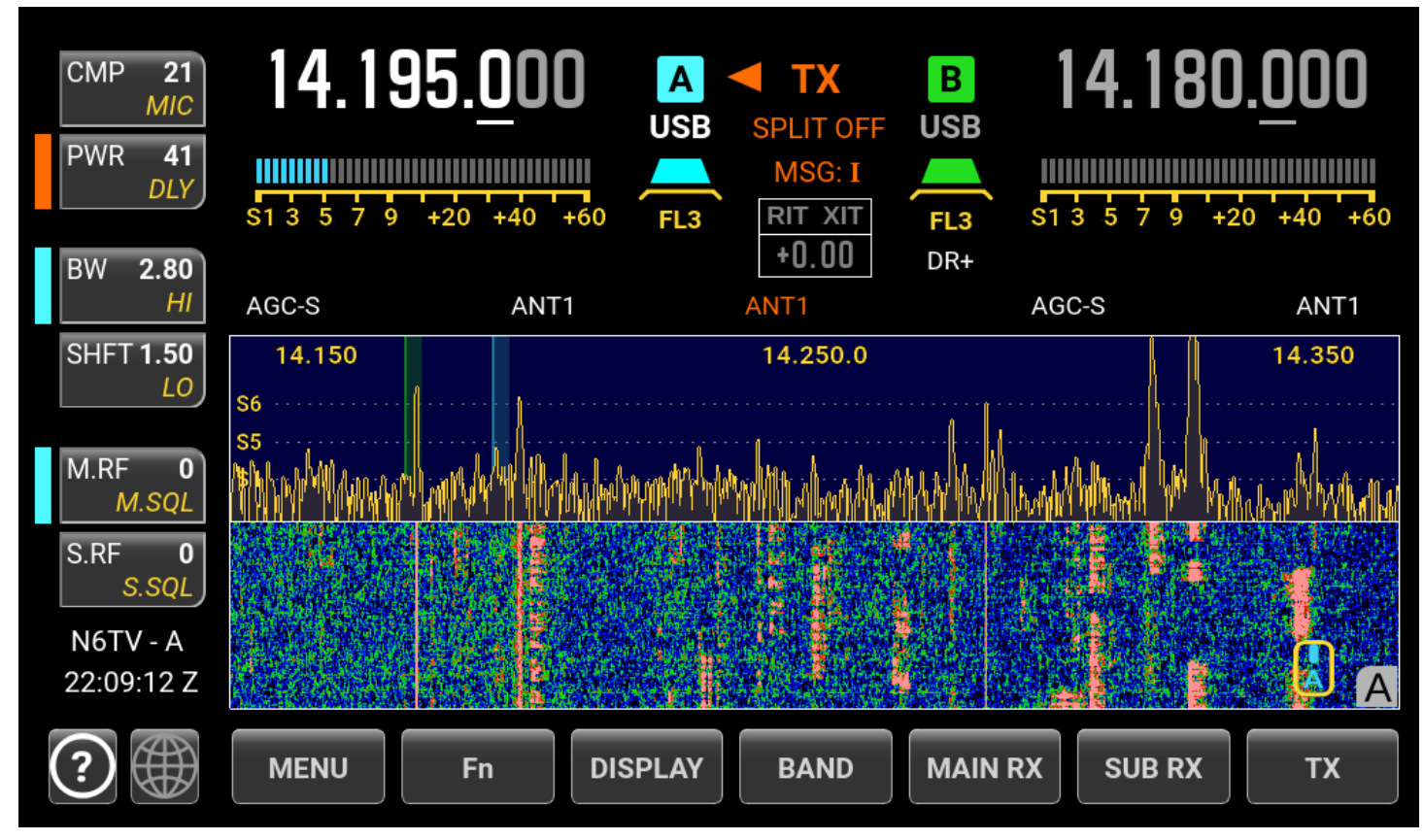

# Adjust the scope SCALE and SPAN, then set the band edges, half span scrolling

- Change MENU:Spectrum Amplitude Units from dBm to S-Units
- Tap DISPLAY, set SCALE (vert. axis) to 80 dB or more
- Tap **DISPLAY**, set **REF LVL** to **AUTO**
- Change MENU:AutoRef Offset to 4
- Tap **DISPLAY**, select **FIXED2** mode
- Try SPAN 40 kHz on CW, 100 kHz on Phone
- Use RIT (OFS) knob to set edges instead of CENTER button, by setting MENU:RIT Knob Alt. Function to PAN CTR
- Tap A > B twice to make Pan A and B look the same, so A / B swap preserves display.

## **Tap DISPLAY**, hold **SCALE** Rotate VFO A to set vertical scale

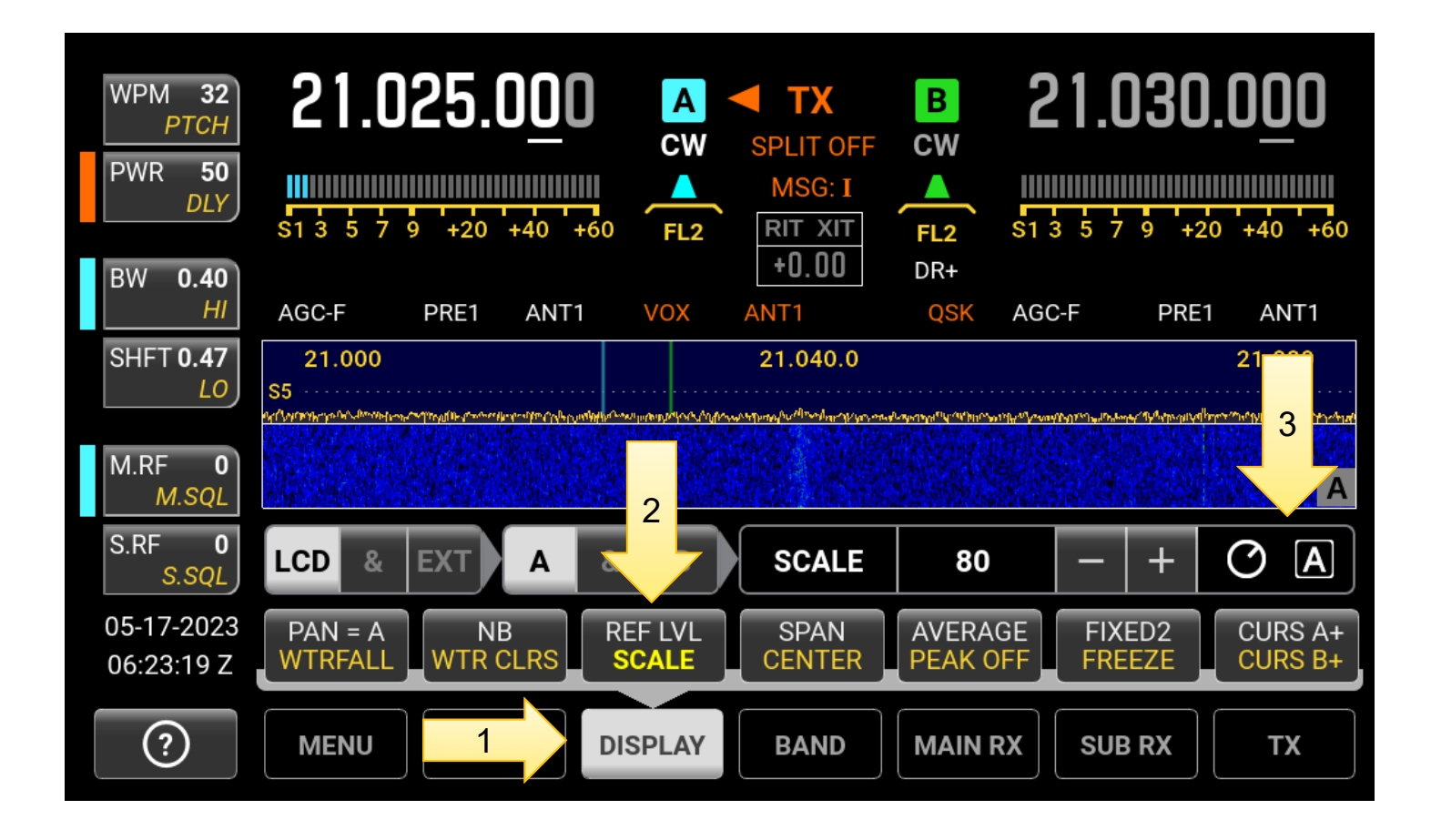

## **Display** > **FIXED2** (half span) Tap the button to change setting

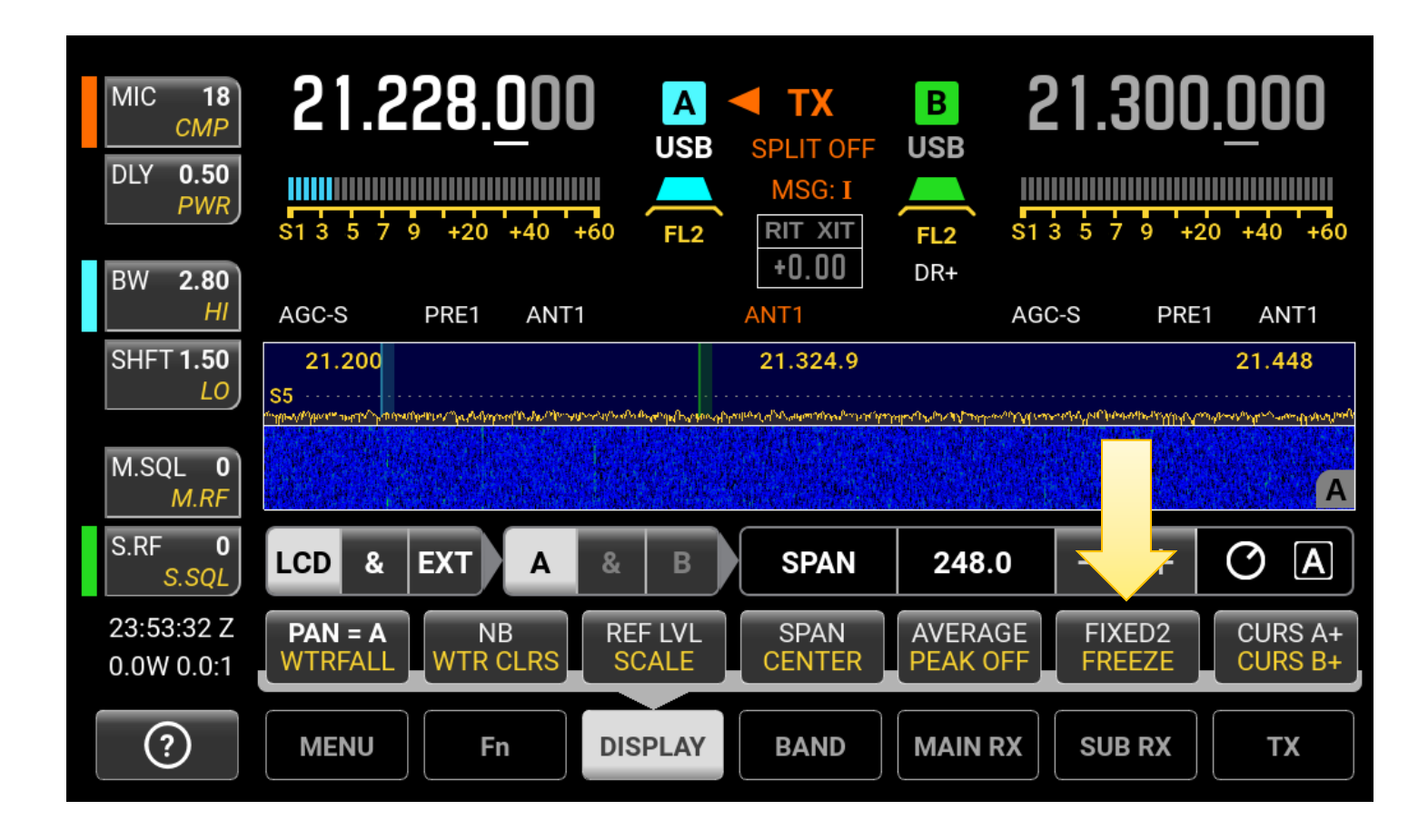

## Tap SPAN, rotate VFO A knob

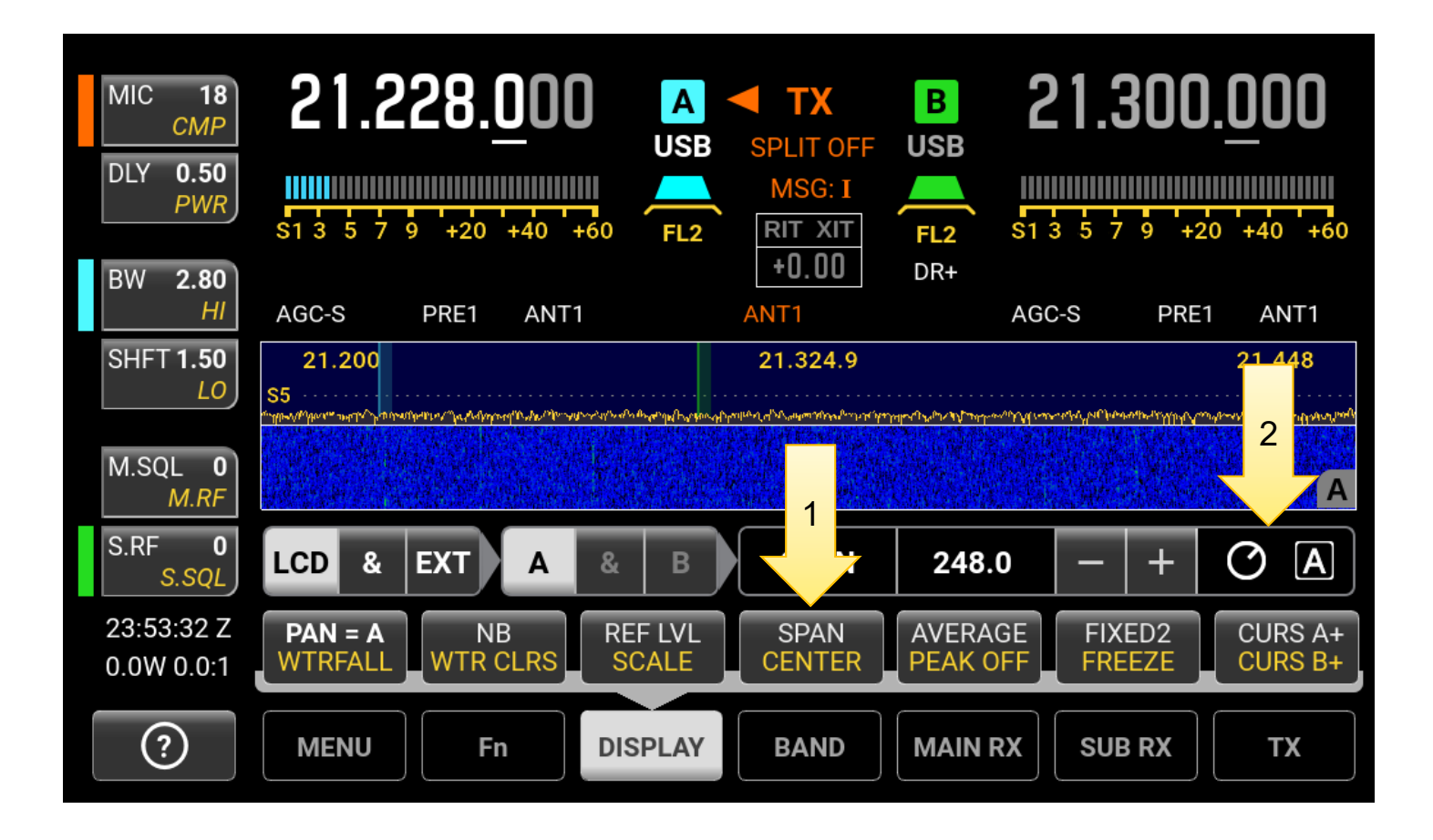

## Use **RIT** Knob as **PAN CTR** knob or **PAN SPAN** When RIT OFF, RIT knob slides or zooms the scope

| PTCH <b>0.47</b><br>WPM  | 21.035.3 <u>1</u> 0 A TX B 21.045.0 <u>0</u> 0                                                                                                    |  |
|--------------------------|----------------------------------------------------------------------------------------------------|--|
| PWR 74<br>DLY            | S1 3 5 7 9 +20 +40 +60       FL2       MSG: I       Image: Constraint of the second second |  |
| BW 0.40<br>HI            | AGC-F PRE1 ANT1 VOX ANT COM AGC-F PRE1 ANT1                                                                                                    |  |
| SHFT <b>0.47</b>         | Reference Freq 3 122.84.465                                                                                                    |  |
| M.RF 0                   | RIT CLR 2nd Tap Restore NO                                                                                                    |  |
| M.SQL                    | RIT Knob Alt. Function                                                                                                    |  |
| S.RF U<br>S.SQL          | R) 5 MHz High-Pass Fil. Not Used                                                                                                    |  |
| 00:09:22 Z<br>0.0W 0.0:1 | R DC Dither ON                                                                                                    |  |
| ?                        | MENU Fn DISPLAY BAND MAIN RX SUB RX TX                                                                                                    |  |

# Setting Scope Edge using the "OFS" (RIT) knob when RIT OFF

| MIC 18<br><i>CMP</i><br>DLY 0.50<br><i>PWR</i><br>BW 2.80 | 21.228.000<br>USB<br>51 3 5 7 9 +20 +40 +60 FL2                                                                                                    | TX<br>SPLIT OFF<br>USB<br>MSG: I<br>RIT XIT<br>+0.00<br>DR+                                                                                                    | <b>21.300.000</b><br>\$1 3 5 7 9 +20 +40 +60                                                                                                    |                                              |
|-----------------------------------------------------------|----------------------------------------------------------------------------------------------------|----------------------------------------------------------------------------------------------------|----------------------------------------------------------------------------------------------------|----------------------------------------------|
| HI<br>SHFT <b>1.50</b>                                    | AGC-S PRE1 ANT1                                                                                                    | ANT1<br>21.324.9                                                                                                    | AGC-S PRE1 ANT1                                                                                                    |                                              |
| M.SQL 0<br>M.RF                                           | S9<br>S6<br>S3<br>Inthe International Society of the Society of the Society | hylaning appression and the analysis of the second states of the second states of the second | ben where a superior and a subserver of the contraction of the subserver of the subserver o | B SET CLR<br>PF1 PF2<br>RIT XIT<br>PE3 0 PE4 |
| S.RF 0<br>S.SQL<br>23:52:24 Z<br>0.0W 0.0:1               |                                                                                                    |                                                                                                    |                                                                                                    |                                              |
| ?                                                         | MENU Fn DISPLAY                                                                                                    | BAND                                                                                                    | RX SUB RX TX                                                                                                    | OFS                                          |

#### Tip #5 – Save and restore everything using the Per-Band Quick Memories Tap **STORE** or **RCL** > **M1** to **M4**

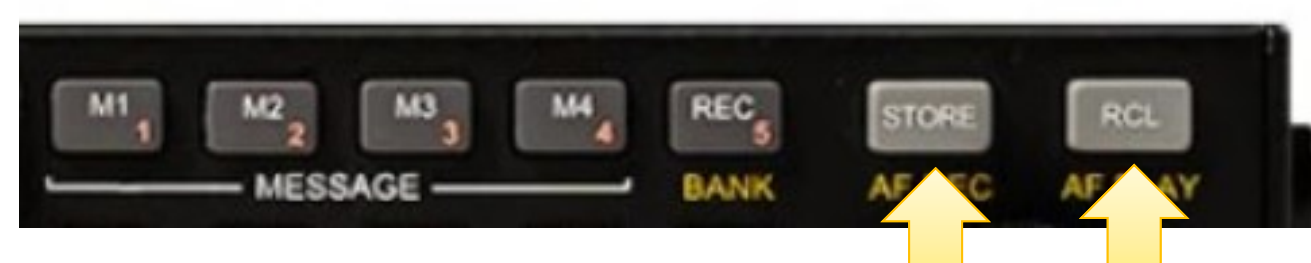

- Once programmed, much easier than using Mode and Display Buttons
- Saves and restores Freq, Mode, Scope Edges, Filters, of both VFOs, with two taps
- Program and save mode and scope edges on all bands
- **M1** = CW, **M2** = SSB, **M3** = RTTY, **M4** = FT8

## Tip #6 – For best **ANT** switch operation, tap **TX** > **ANT CFG**, uncheck **ALL**

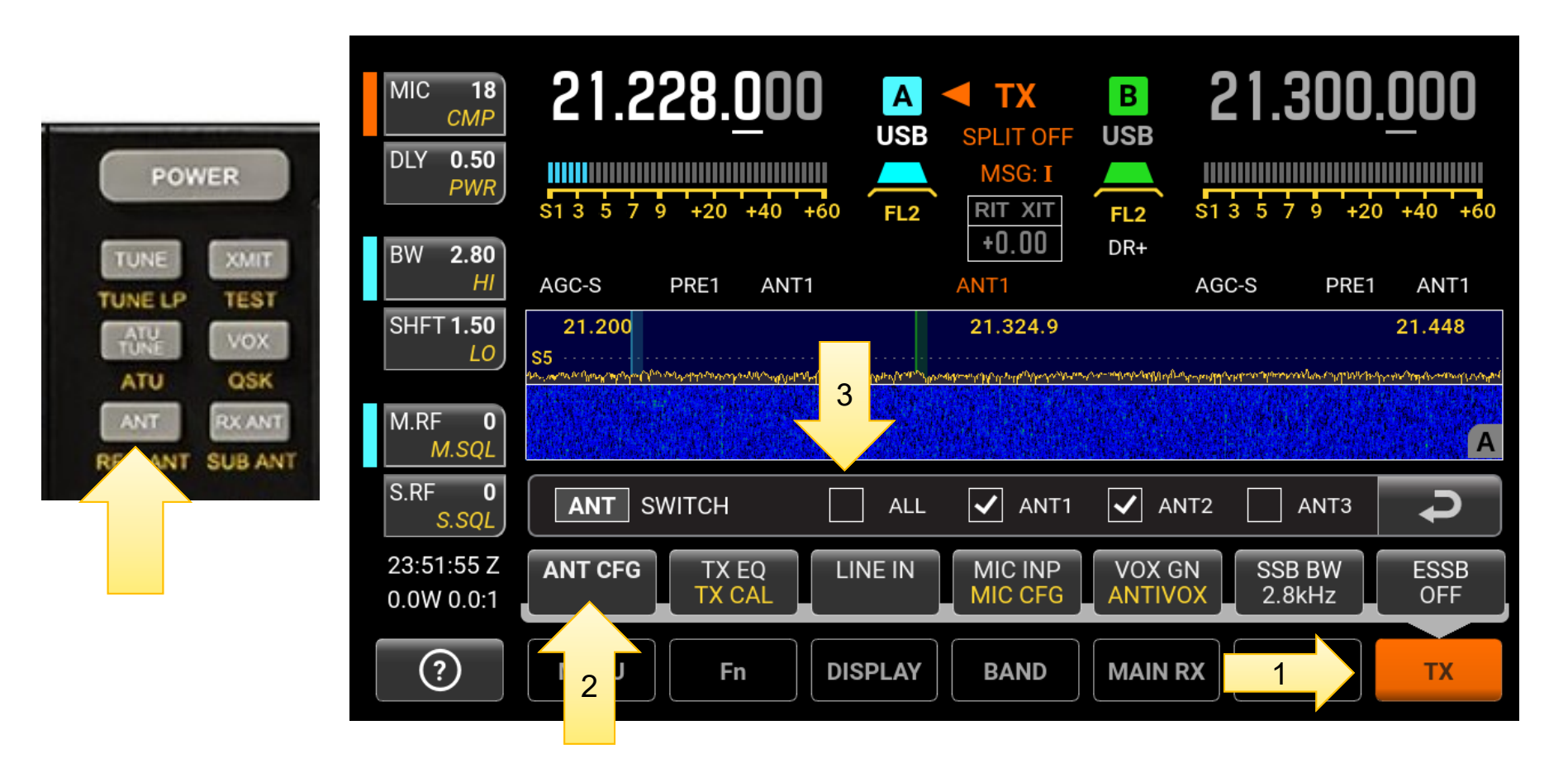

#### Tip #7 – Label antenna names first, then select **Use Subset**, until you want to relabel

As shipped, **RX ANT** button brings up a dialog where you can label antenna names (hold button to change name)

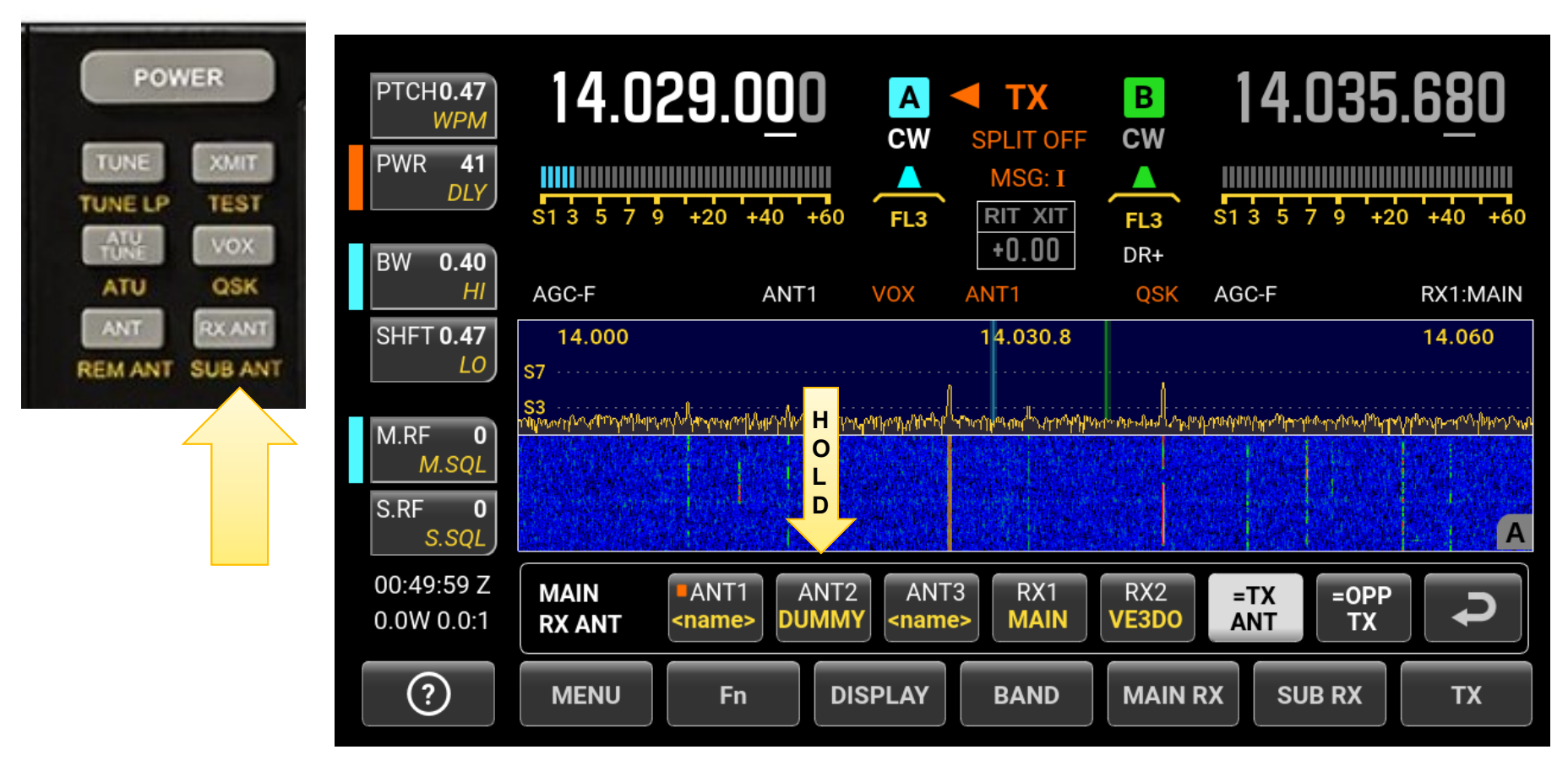

#### Edit Antenna Name, tap Enter

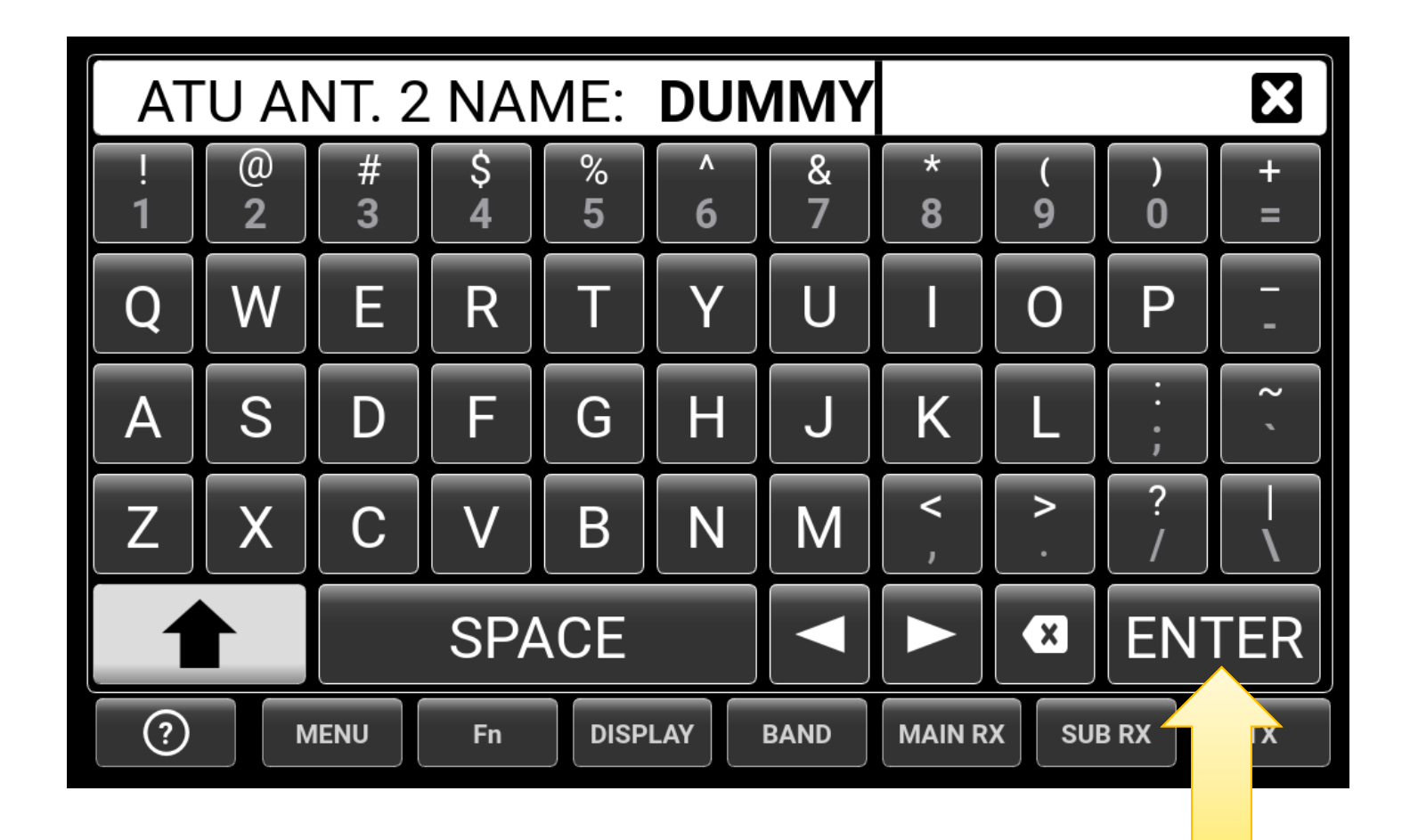

#### Next tap MAIN RX > ANT CFG Select USE SUBSET

| MIC 18<br><i>CMP</i><br>DLY 0.50<br><i>PWR</i> | 21.22            | 28.00(   | A<br>USB<br>+60 FL2 | TX<br>SPLIT OFF<br>MSG: I<br>RIT XIT<br>+0 00 | B<br>USB<br>FL2 | 21.3<br>\$1 3 5 7 5 | <b>00.000</b><br>+20 +40 +60 |
|------------------------------------------------|------------------|----------|---------------------|-----------------------------------------------|-----------------|---------------------|------------------------------|
| BW 2.80<br>HI                                  | AGC-S            | PRE1 ANT | 1                   | ANT1                                          | DITT            | AGC-S               | PRE1 ANT1                    |
| SHFT <b>1.50</b><br><i>LO</i><br>M.RF <b>0</b> | RX ANT<br>SWITCH |          | DISPLAY A           | LL<br>ANT1 A                                  | NT2 ANT         | 3 RX1 RX            | =TX =OPP<br>2 ANT TX ANT     |
| M.SQL<br>S.RF 0<br>S.SQL                       | 2                |          | Requires AT         | Ü: set TX>Al                                  | NT CFG fo       | or 2-antenn         | a subset                     |
| 23:52:04 Z<br>0.0W 0.0:1                       | ANT CFG          | RX EQ    | LINE OUT<br>VFO LNK | AFX OFF<br>DELAY                              | AGC-S<br>ON     | S N/A               | N/A                          |
| ?                                              | MENU             | Fn       | DISPLAY             | BAND                                          | MAIN R          |                     | RX TX                        |
|                                                |                  |          |                     |                                               | 1               | 2                   |                              |

#### Next tap **SUB RX** > **ANT CFG** Select **USE SUBSET** select the same

| MIC 18<br><i>CMP</i><br>DLY 0.50<br><i>PWR</i><br>BW 2.80 | 21.2<br>\$1 3 5 7 9 | 28.00                                                                                                    |                           | TX<br>B SET<br>RIT XIT<br>+0.00 | B<br>USB<br>FL2 S1<br>DR+ | 21.30<br>3 5 7 9                                                                                                    | <b>0.000</b><br>+20 +40 +60 |
|-----------------------------------------------------------|---------------------|----------------------------------------------------------------------------------------------------|---------------------------|---------------------------------|---------------------------|----------------------------------------------------------------------------------------------------|-----------------------------|
| HI<br>SHFT 1.50<br>LO                                     | AGC-S               | PRE1   ANT     T   Image: Constraint of the second second seco | DISPLAY AL                | ANT1<br>L                       | A                         | GC-S P                                                                                                    | TX =OPP                     |
| M.RF 0<br>M.SQL<br>S.RF 0<br>S.SQL                        |                     |                                                                                                    | JSE SUBSET<br>Requires AT | ANT1 AI                         | NT2 ANT3                  | RX1 RX2           RX1         RX2           Image: Constraint of the second state of the second state of the second st | ANT TX ANT                  |
| 23:52:13 Z<br>0.0W 0.0:1                                  | ANT CFG             | RX EQ                                                                                                    | LINE OUT<br>VFO LNK       | AFX OFF<br>DELAY                | AGC-S<br>ON               | N/A                                                                                                    | N/A                         |
| ?                                                         | MENU                | Fn                                                                                                    | DISPLAY                   | BAND                            | MAIN RX                   | SUB RX                                                                                                    | ТХ                          |
|                                                           |                     |                                                                                                    |                           |                                 |                           |                                                                                                    |                             |

# **RX ANT** and **SUB ANT** (hold) switch will now cycle through enabled antennas quickly (no more pop-ups)

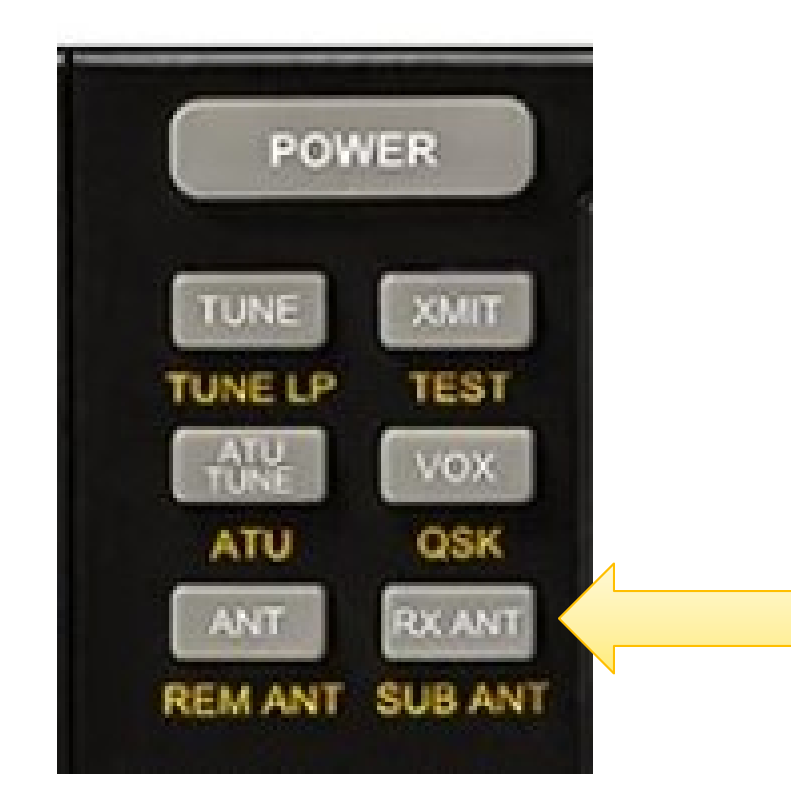

To rename antennas again: Tap **MAIN RX > ANT CFG**, select **DISPLAY ALL**, dismiss, then tap **RX ANT** switch

## Have to select **DISPLAY ALL** to make **RX ANT** switch show the antenna renaming menu

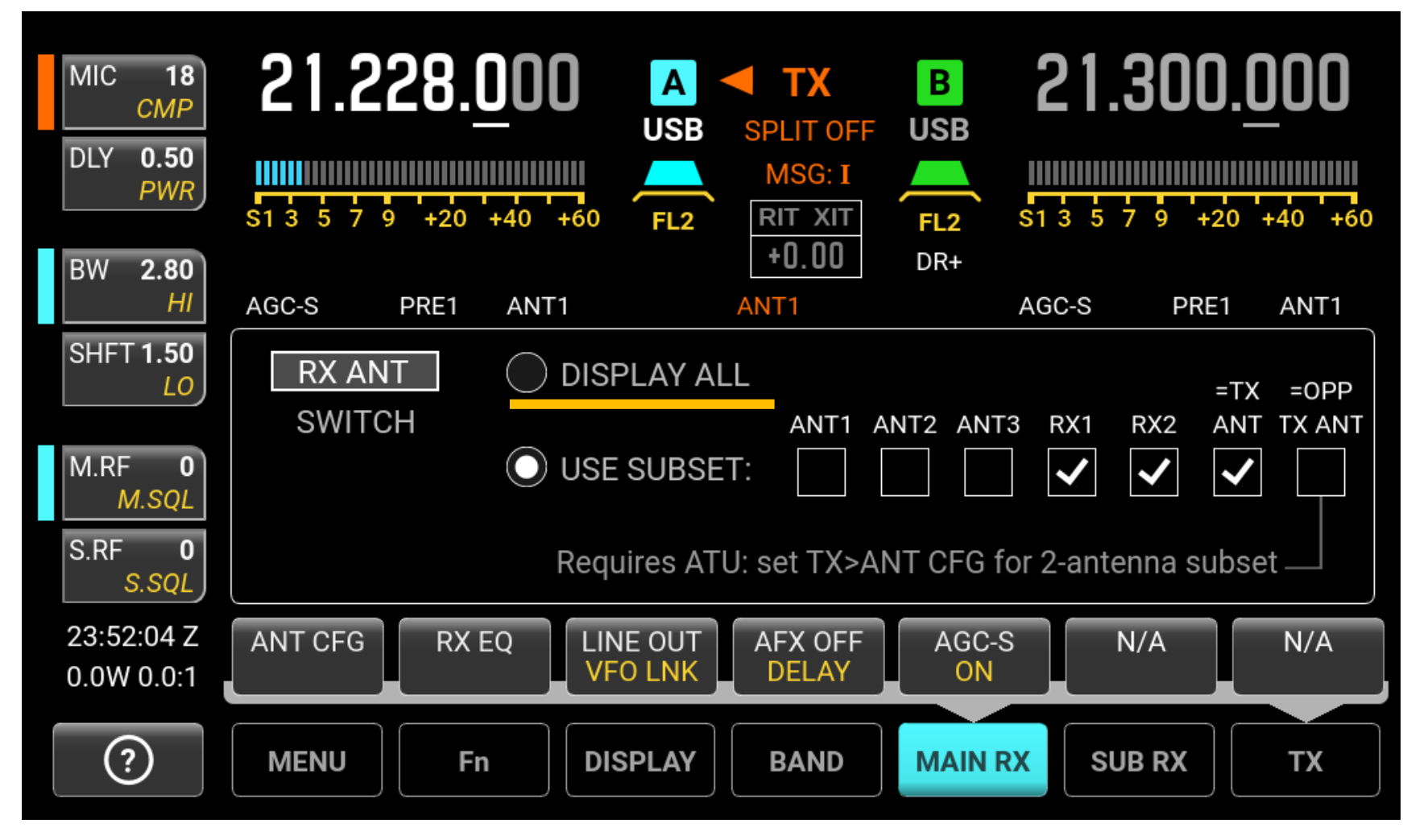

## Main RX Ant, TX Ant, and SubRx Ant are always displayed above spectrum area

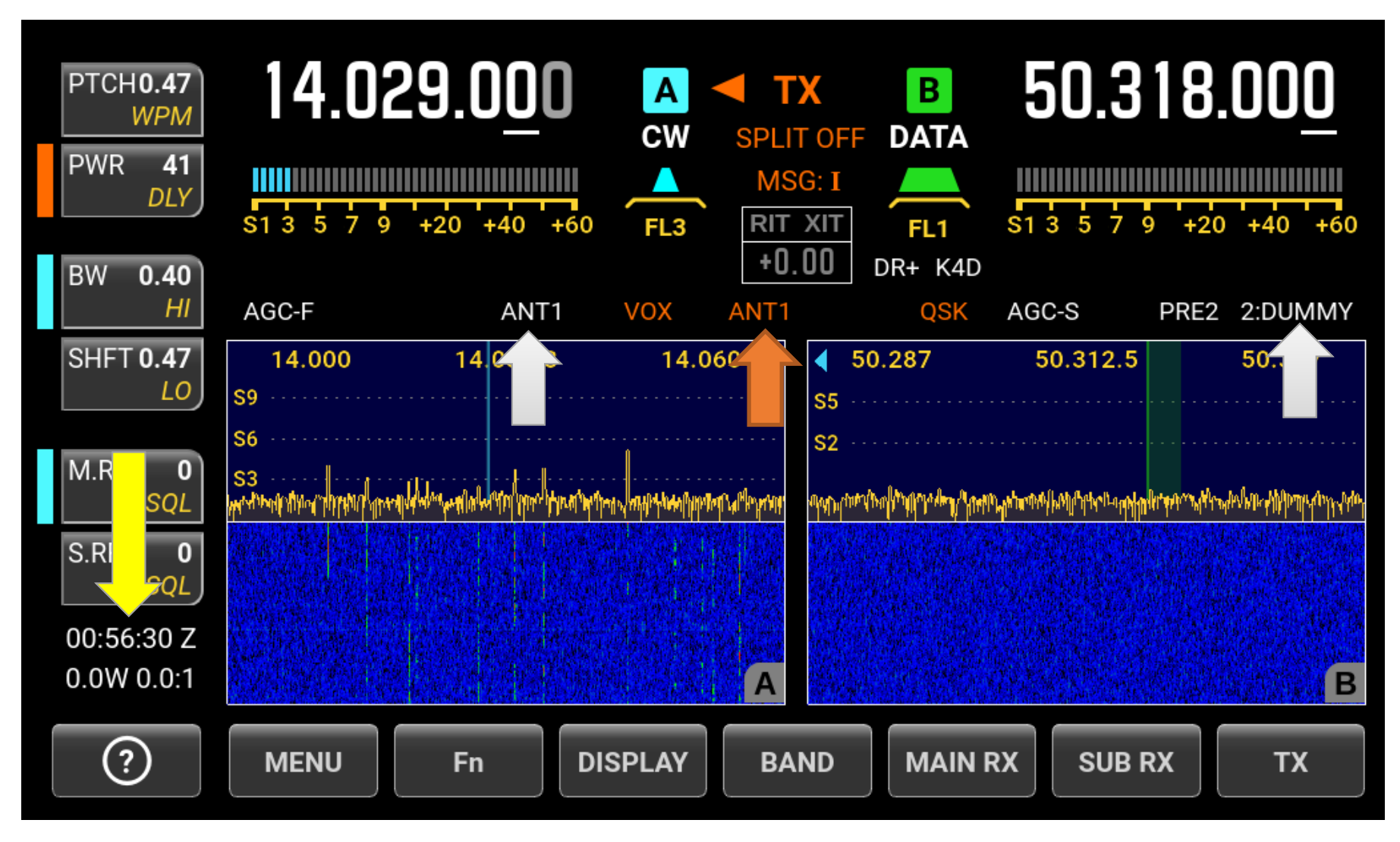

## The "Clock" is a button – the Status Display

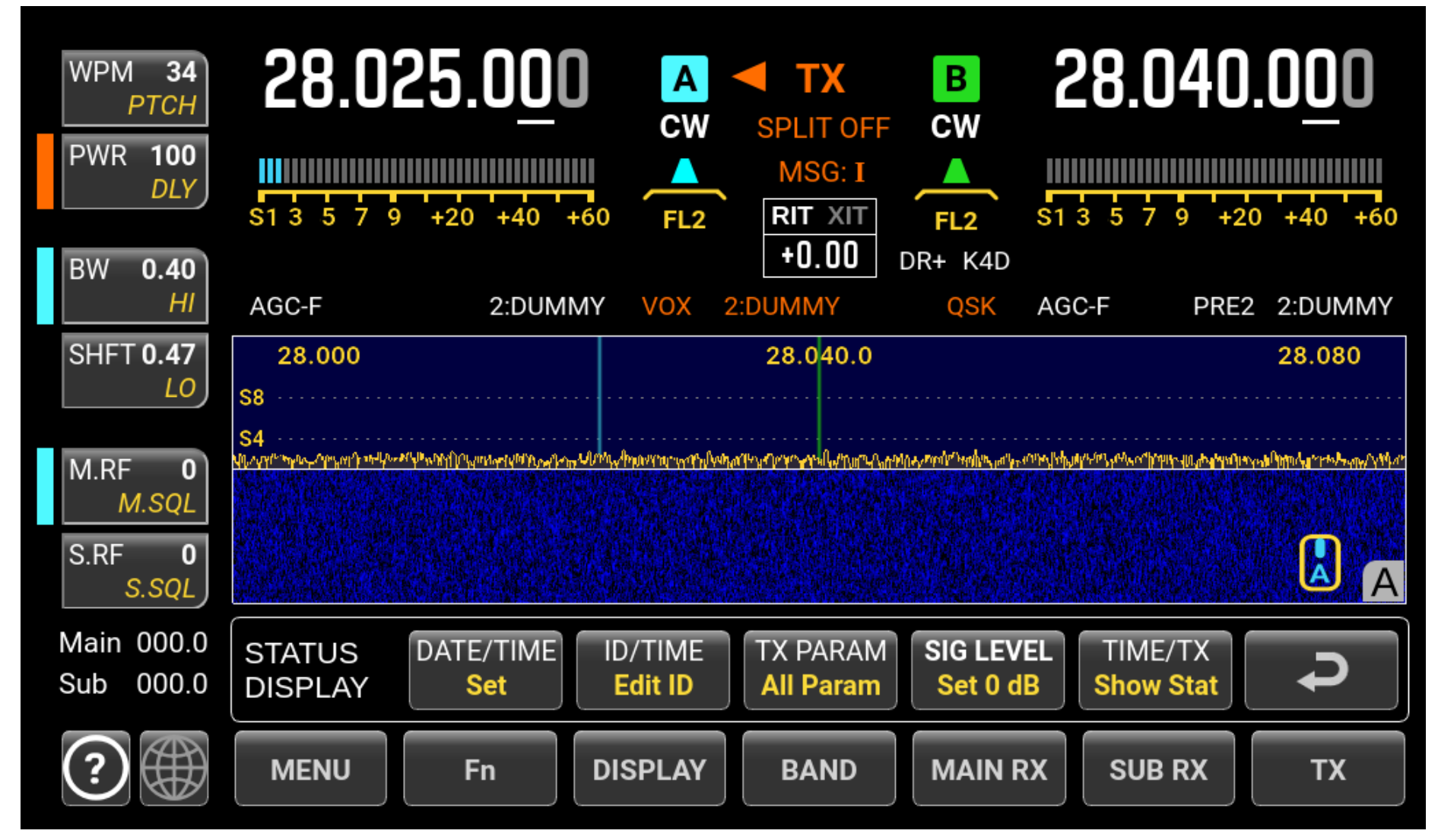

#### Tip #8 – DISPLAY sets LCD, EXT, VFO A, VFO B

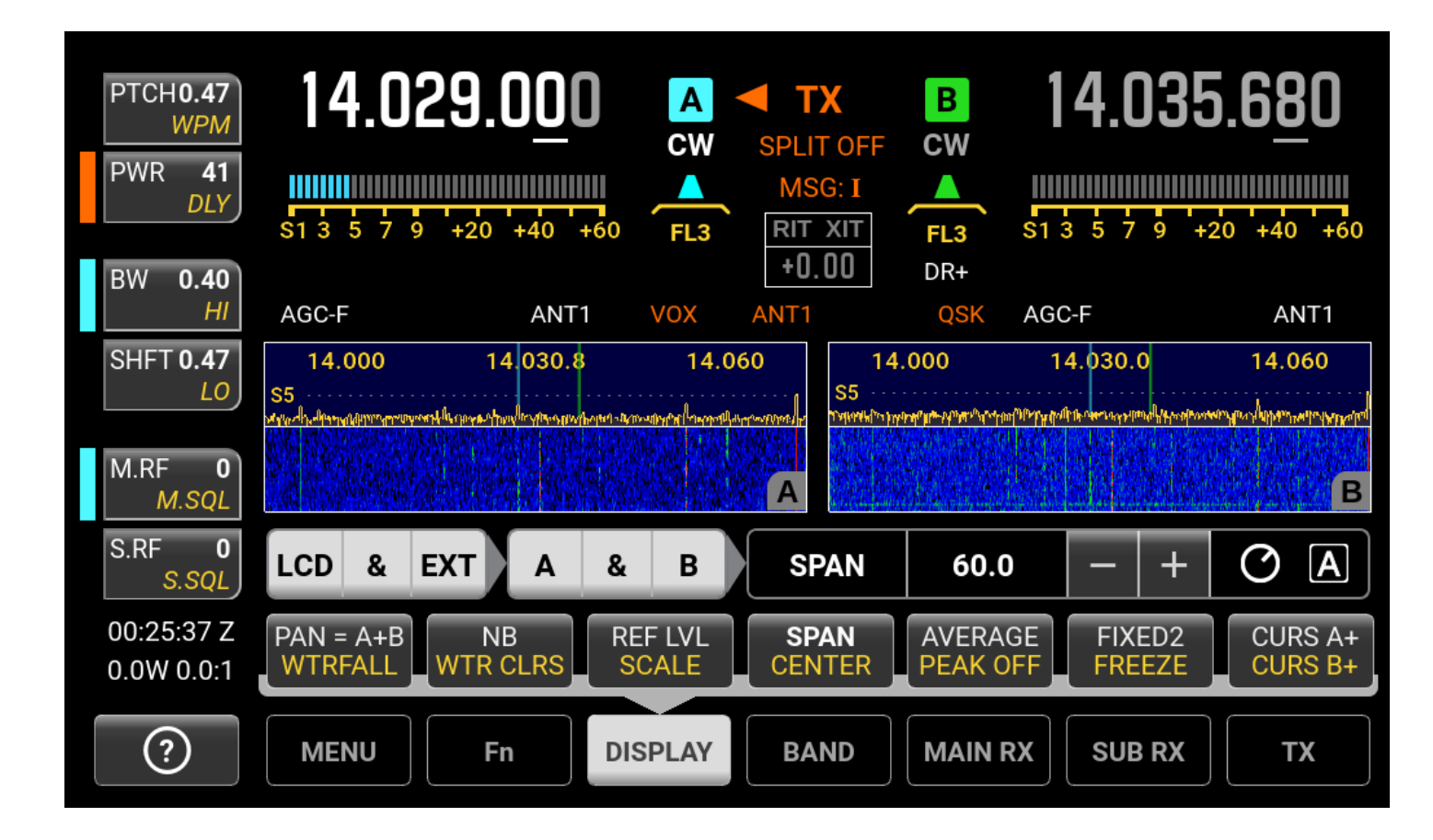

Tap the white buttons to select, then adjust

#### Tip #9 – Copying weak CW signals using the K4 Audio Peaking Filter (APF)

- Tap MAIN RX > APF BW to select 50 Hz
  - Repeat on **SUB RX**, and *all* bands (saved per-band, per VFO)

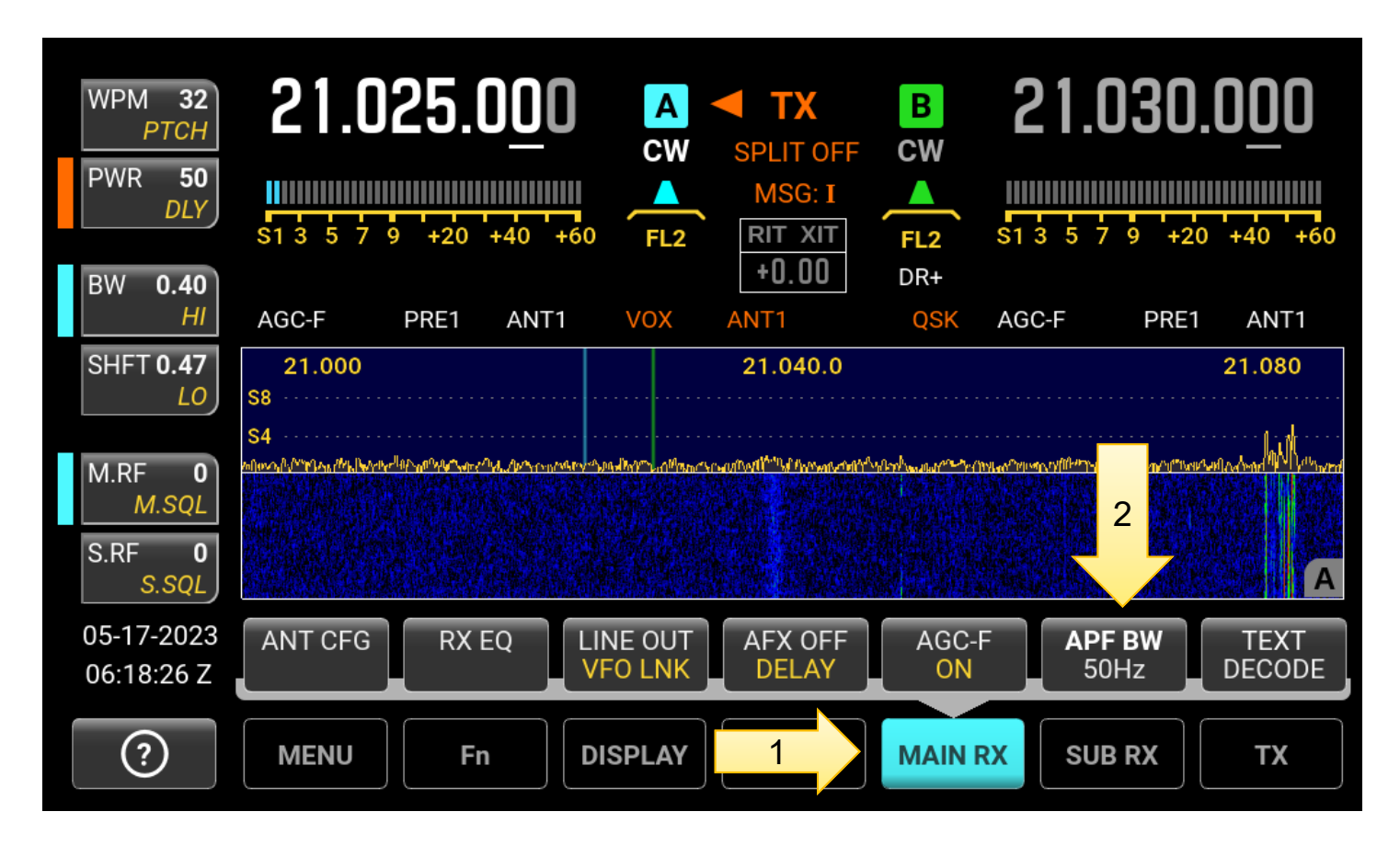

#### Hold **FIL** switch (**APF**) to toggle ON/OFF Better: use this macro: **AP/**;**AP\$/**;

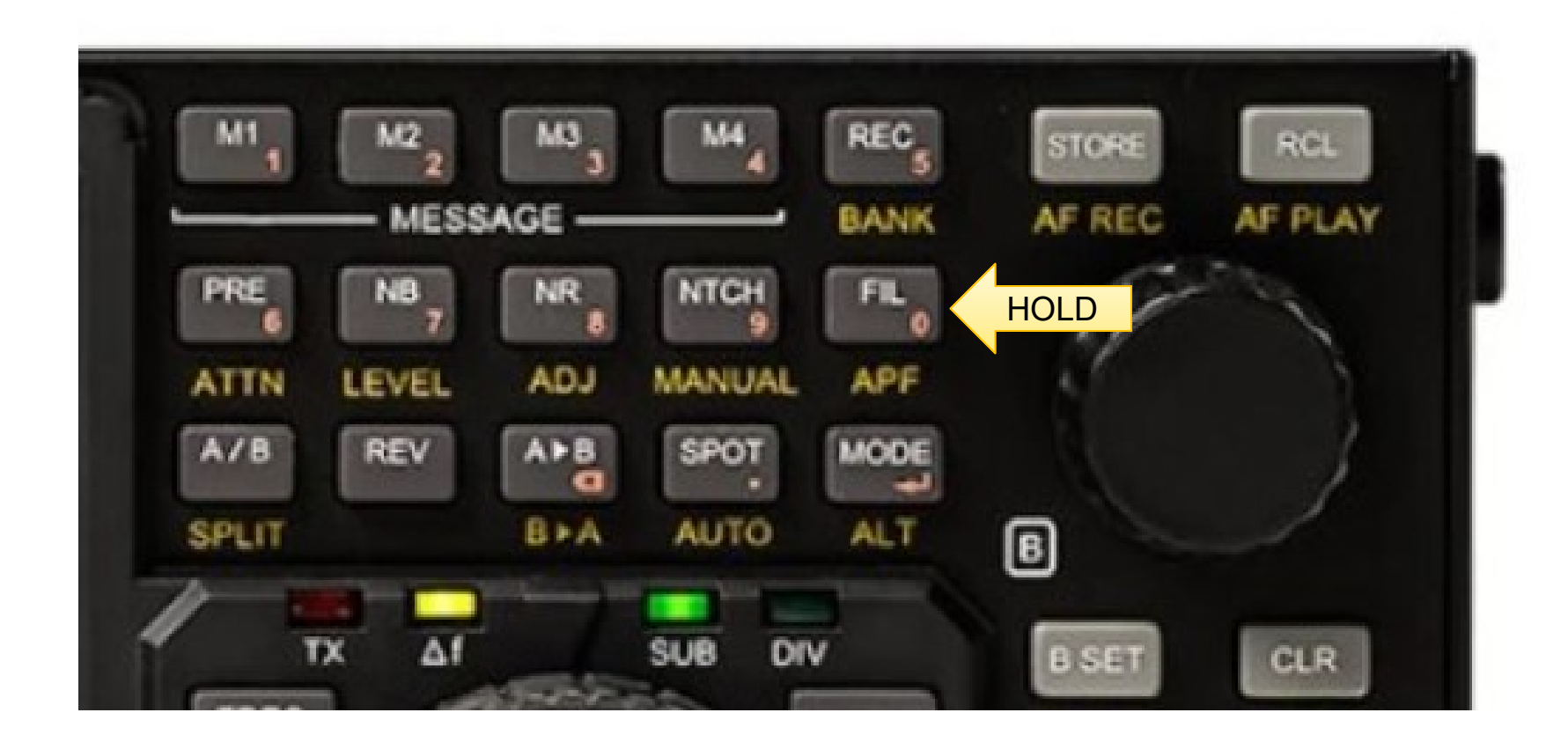

#### Tip #10 – Windows Device Manager Settings for proper keying Do NOT use FTDI Default Options (can key radio)

| Advanced Settings for COM5                                                                                      |                                        | ?                | × |
|----------------------------------------------------------------------------------------------------|----------------------------------------|------------------|---|
| COM Port Number: COM5<br>USB Transfer Sizes<br>Select lower settings to correct performance problems at low bau | OK<br>Cancel                           |                  |   |
| Select higher settings for faster performance.                                                                  |                                        | <u>D</u> efaults |   |
| Receive (Bytes): 4096 ~                                                                                         |                                        |                  |   |
| Transmit (Bytes): 4096 ~                                                                                        |                                        |                  |   |
| BM Options                                                                                                    | Miscellaneous Options                  |                  |   |
| Select lower settings to correct response problems.                                                             | Serial Enumerator                      |                  |   |
| Latency Timer (msec): 16 ~                                                                                      | Serial Printer<br>Cancel If Power Off  |                  |   |
| Timeouts                                                                                                    | Event On Surprise Removal              |                  |   |
| Minimum Dead Timesut (meas)                                                                                     | Disable Modem Ctrl At Startup          |                  |   |
|                                                                                                    | Enable Selective Suspend               | -                |   |
| Minimum Write Timeout (msec): 0                                                                                 | Selective Suspend Idle Timeout (secs): | 5                | ~ |

#### Change the FTDI Options To This:

| Miscellaneous Options                  |   |   |
|----------------------------------------|---|---|
| Serial Enumerator                      |   |   |
| Serial Printer                         |   |   |
| Cancel If Power Off                    |   |   |
| Event On Surprise Removal              |   |   |
| Set RTS On Close                       |   |   |
| Disable Modem Ctrl At Startup          |   |   |
| Enable Selective Suspend               |   |   |
| Selective Suspend Idle Timeout (secs): | 5 | ~ |
|                                        |   |   |
|                                        |   |   |

## Now can use Menu to set **CW** Keying on **DTR**, **PTT** on **RTS** (FSK **RTTY** on **DTR** also supported)

| WPM <b>32</b><br><i>PTCH</i><br>PWR <b>15</b><br><i>DLY</i> | 14.028<br>\$1 3 5 7 9 +2 | .1 <u>5</u> 0 | CW<br>FL2 | TX<br>SPLIT OFF<br>MSG: I<br>RIT XIT<br>+0.00 | B<br>CW<br>FL2 | <b>14</b> . | <b>045.000</b><br>7 9 +20 +40 +60 |
|-------------------------------------------------------------|--------------------------|---------------|-----------|-----------------------------------------------|----------------|-------------|-----------------------------------|
| HI                                                          | AGC-F                    | ANT1          | VOX       | ANT1                                          | QSK            | AGC-F       | ANT1                              |
| SHFT <b>0.47</b>                                            | Serial USB-F             | PC1: Bau      | d Rate    | 38                                            | 400 ba         | ud          |                                   |
| MRF 0                                                       | Serial USB-F             | PC1: DTR      | R         | CV                                            | V              |             |                                   |
| M.SQL                                                       | Serial USB-              | PC1: RT       | S         | РТ                                            | т              |             | A 🛇                               |
| S.RP U<br>S.SQL                                             | Serial USB-F             | PC2: Auto     | o Info    | No                                            | r              |             |                                   |
| 13.0V 2.2A<br>0.0W 0.0:1                                    | Serial USB-F             | PC2: Bau      | d Rate    | 38                                            | 400 ba         | ud          |                                   |
| ?                                                           | MENU                     | Fn            | SPLAY     | BAND                                          | MAIN           | RX          | JB RX TX                          |

N1MM+ Contest Software Configuration for CW Keying

- Select Config, Configure Ports, Hardware tab
- Can use TCP with K4 *hostname* or IP address for control K4-SNxxxx.local:9200 (xxxxx = K4 serial number)
- Check CW/Other box next to K4 Virtual Serial Port, click
   Set

| <u>ដ</u> Confi <u>c</u> | jurer    |         |               |          |           |              |               |           |        |                  | ×                  |   |
|-------------------------|----------|---------|---------------|----------|-----------|--------------|---------------|-----------|--------|------------------|--------------------|---|
|                         |          |         |               |          |           |              |               |           |        |                  |                    |   |
| Hardware                | Function | Keys    | Digital Modes | Other    | Winkey    | Mode Control | Antennas      | Score Rep | orting | Broadcast Data   | WSJT/JTDX Setup    |   |
|                         |          |         |               |          |           |              |               | S01V      | 0      | SO2V 🔿 SO2R      |                    |   |
| Port                    |          | Radio   | [             | Digi CW/ | Other Det | tails IP     | Addr:Port     |           |        |                  |                    |   |
| ТСР                     | ~        | Elecrat | ft K4 🗸 🗸     |          | Se        | et K4-SN     | 100073.local: | 9200      | 1152   | 00,N,8,1,DTR=Alw | ays Off,RTS=Always | 5 |
| COM4                    | ~        | None    | ~             |          | Se        | et           |               |           | DTR=   | CW,RTS=PTT,Tx=1  | I                  |   |
| None                    |          | None    | ~             |          | Se        | et           |               |           |        |                  |                    |   |

N1MM+ Contest Software Configuration (cont'd)

• Set **DTR** (pin 4) = CW, **RTS** (pin 7) = PTT

| Com4                                                                                                    | × |
|----------------------------------------------------------------------------------------------------|---|
| DTR (pin 4) RTS (pin 7) VFO Nr<br>CW V PTT V 1 V<br>PTT Delay (msec)<br>1<br>Rig Blaster Interrupt<br>WinKey |   |

#### Tip #11 – SSB Operating Adjust TX EQ for "more punch" on SSB Tap **TX > TX EQ**

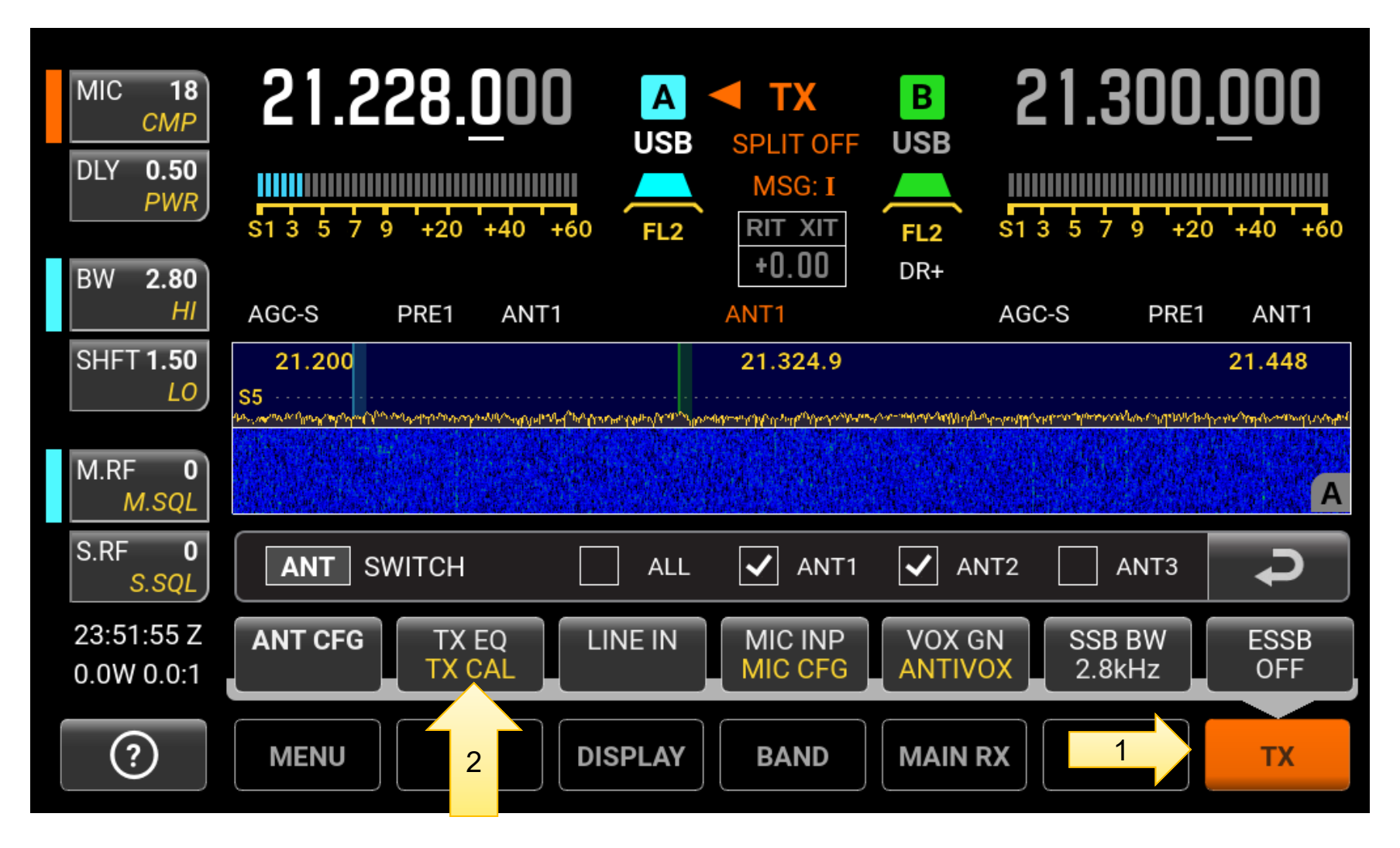

Recommended TX EQ starting point. Use MON and Voice Memories to hear the difference. Tap **FLAT** to toggle ON/OFF. Macro: **TE-16-16-03-00+06+09+09+05**;

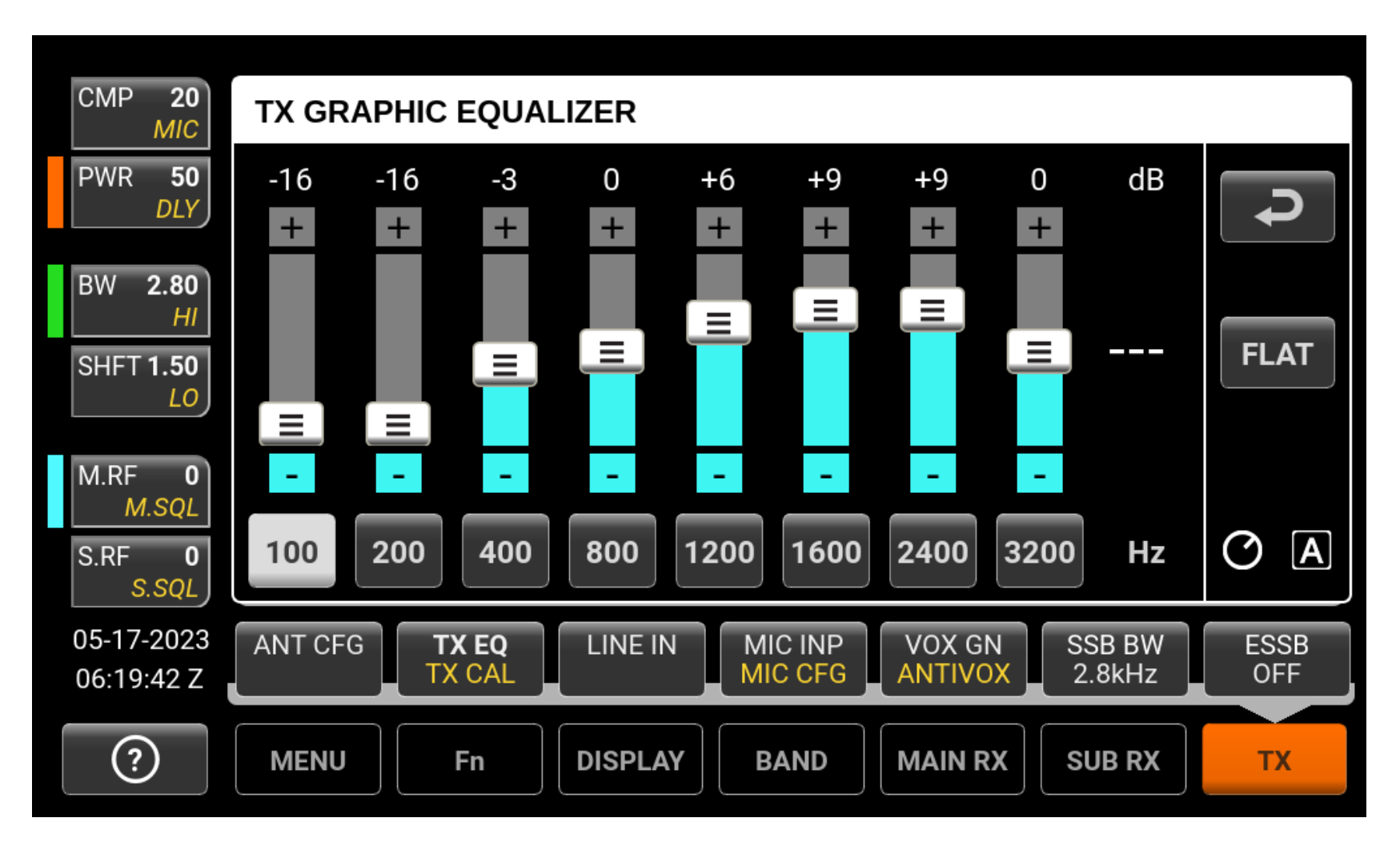

## **Recording and Playing Voice Memories**

#### Tap REC > M1 > talk > Tap M1 to save, REC to cancel

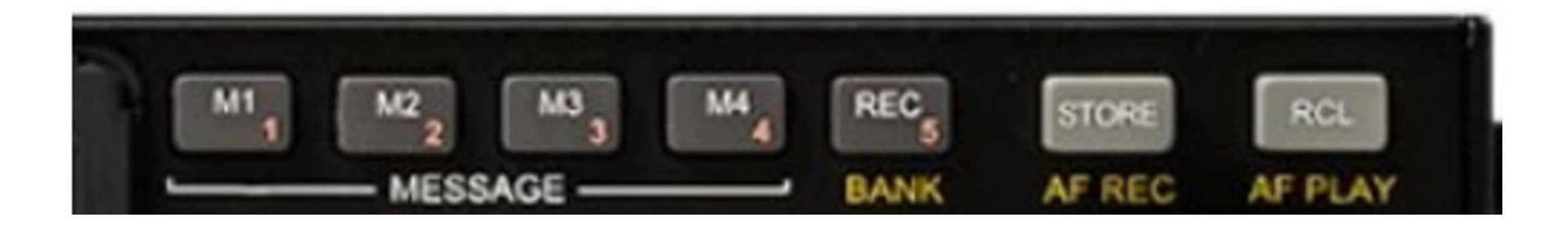

- Enable **TX TEST** mode, tap **M1** listen to **MON**
- Playback Macros: PB1; PB2; ... PB8; RX;

## Tip #12 – Try N1MM Spectrum Display

Select Window > Spectrum Display

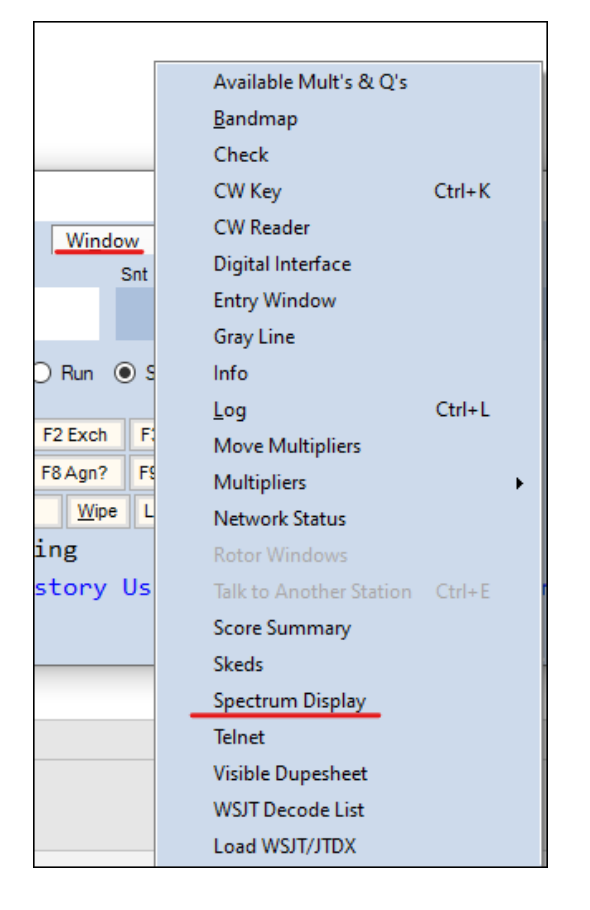

## N1MM Spectrum Display for K4

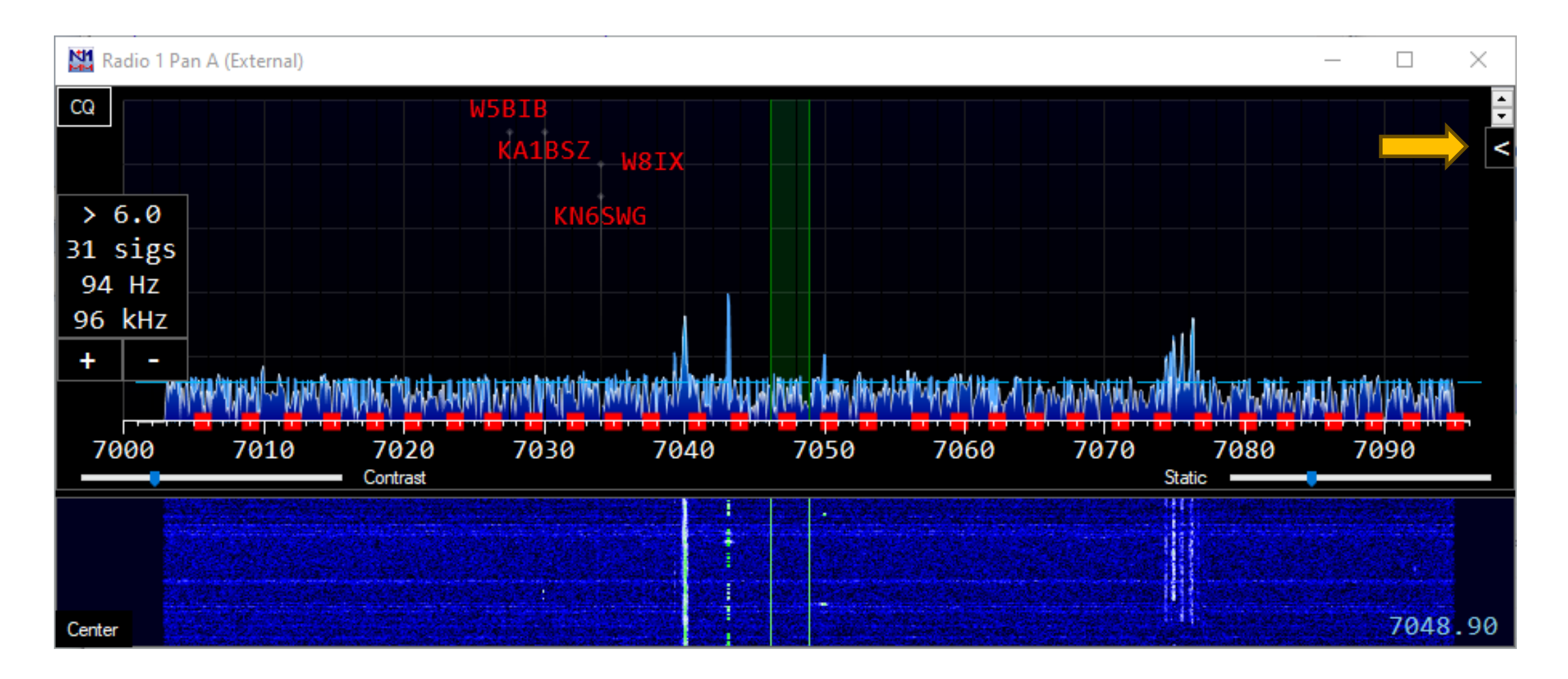

## N1MM Spectrum Display Options for K4

| Spectrum Setup for Radio 1 Pan A (External)                                                                                                    |                                                        |                                                                                                    | × |
|----------------------------------------------------------------------------------------------------|--------------------------------------------------------|----------------------------------------------------------------------------------------------------|---|
| Spectrum Source                                                                                                    | Source Options                                         | General Options                                                                                                    |   |
| <ul> <li><u>N1MM SDR Server</u></li> <li><u>External (WB, Flex, etc)</u></li> <li>Airspy HF+ SpyServer</li> <li>IC-7610 I/Q via FTDI dll</li> <li>Icom Level Data - Radio 1</li> <li>Icom Level Data - Radio 2</li> </ul> | External Source Name (or blank)          Radio 1 Pan A | Display Bins 512   Show frequencies based on:    Radio 1    Radio 2   Spectum Orientation: Auto •    Show these spots:   All   Show only spots you can hear   Show Red Signal Markers   All  OK Cancel |   |

#### Tip #13 – FT8 Operating Tips

- Give WJST-X or JTDX direct access to K4 COM port or IP Address
- Enter hostname or IP address for TCP/IP:

| Rig: | Elecraft  | K4                    |   |
|------|-----------|-----------------------|---|
| CA   | T Control |                       |   |
| Ser  | ial Port: | K4-SN00157.local:9200 | ~ |

- Use PTT via CAT or PTT via RTS and use TEST CAT and TEST PTT buttons
- Use SPLIT=FAKE IT
- Set Audio I/O to K4 USB Audio CODEC
- Leave PWR slider set to max
- Set TX > LINE IN to SOUND CARD, level to 36 or ALC at Hashmark 5
- Dell PCs: Run services.msc to disable Waves Audio Service
- Run mmsys.cpl Windows Sound Control Panel, Disable Enhancements
- Never leave the K4 USB Audio CODEC as the Windows default sound card

#### Leave NO GREEN MARKS on the K4 USB Audio CODEC

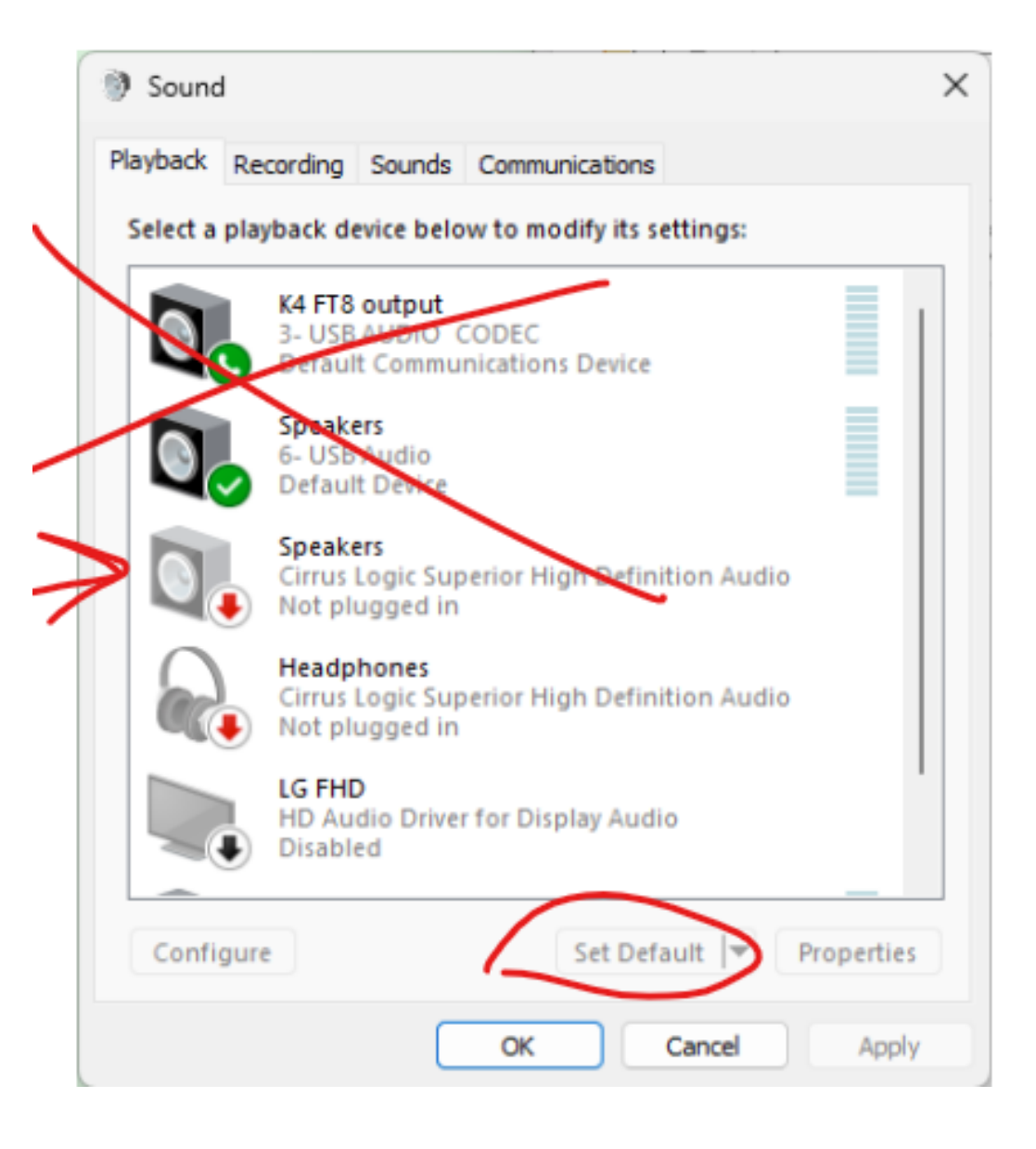

#### How to Prevent Windows Updates from updating Device Drivers

#### Enter in Taskbar search box: Advanced System Settings Click Hardware Tab, Click Device Installation Settings

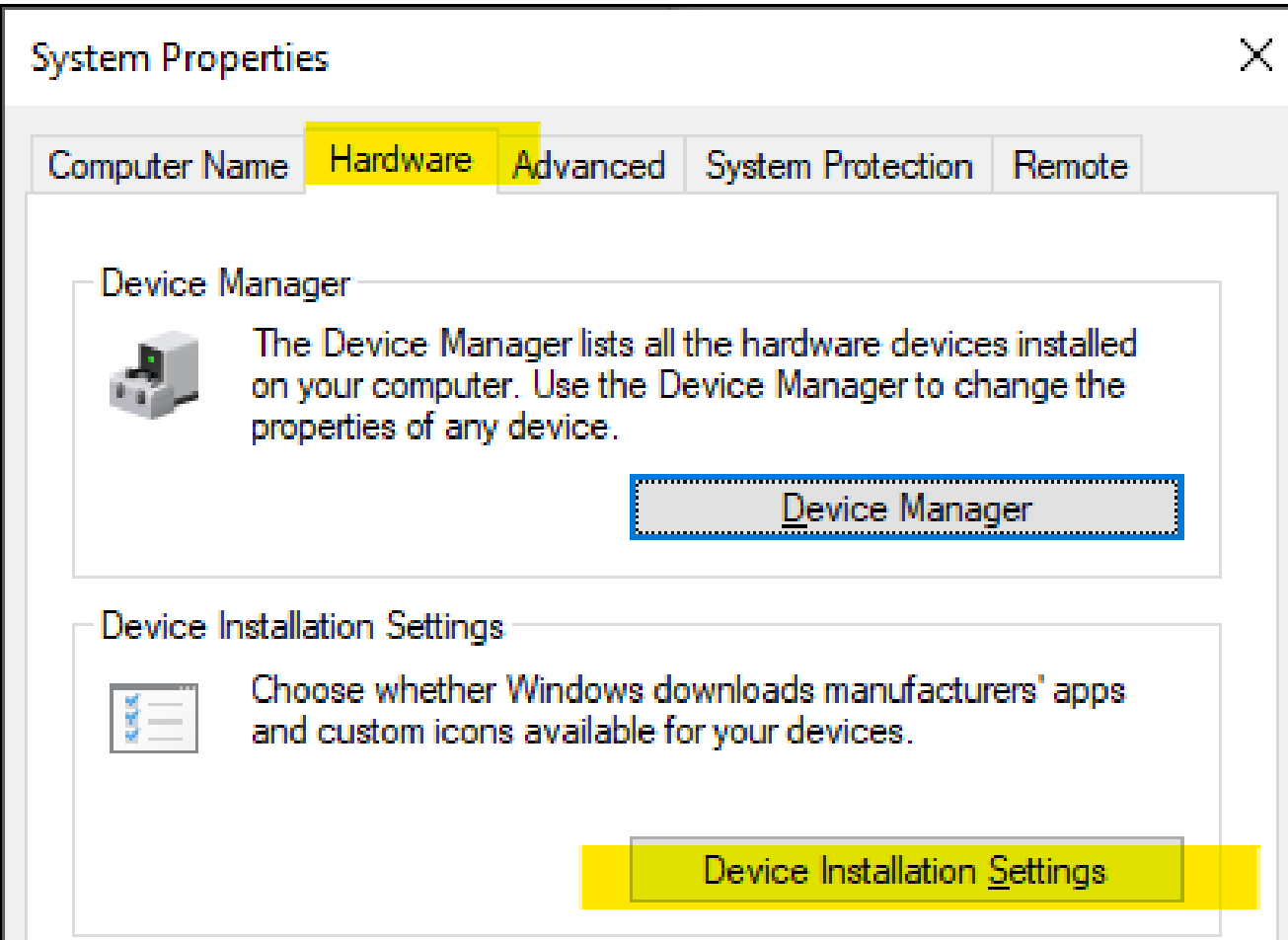

#### How to Prevent Windows Updates from updating Device Drivers

## Automatically download manufacturers' apps? NO! Click Save Changes

| Device installation settings                                                                             | ×  |
|----------------------------------------------------------------------------------------------------|----|
| Do you want to automatically download manufacturers' apps and custom icon<br>available for your devices? | าร |
| ○ <u>Y</u> es (recommended)                                                                              |    |
| No (your device might not work as expected)                                                              |    |
|                                                                                                    |    |
|                                                                                                    |    |
|                                                                                                    |    |
| Save Changes Cancel                                                                                      |    |

Tip #14 – Use K4 Macros to maximize operator convenience

- Use TELNET or <u>NF7Z K4 Macro Tester</u> or <u>NK7Z K4 Macro Master</u>
- When commands work, program them into the K4

| 😿 K4 Macro Tester - Copyrig                    | ht , NF7Z, Version 1.2.1.0 | —              |        | × |
|------------------------------------------------|----------------------------|----------------|--------|---|
| File Help                                      |                            |                |        |   |
|                                                |                            |                |        |   |
| K4 IP Address or Serial #                      |                            |                |        |   |
| 192.168.1.214                                  | Connect                    | Telnet Status  | : 🔴    |   |
|                                                |                            |                |        |   |
|                                                |                            |                |        |   |
| K4 Command:                                    |                            |                |        |   |
|                                                |                            |                |        |   |
|                                                |                            |                |        | _ |
| Enter Macro                                    | (Up & Down keys bring      | back prior com | mands) |   |
|                                                |                            |                |        |   |
| K4                                             |                            |                |        |   |
| K4 response:                                   |                            |                |        |   |
| Waiting to Connect<br>Telnet Client Connected. |                            |                |        |   |
| ES;                                            |                            |                |        |   |
| VT:                                            |                            |                |        |   |

#### Example: Using the **REM ANT** switch to refresh **REF LEVEL** of scope

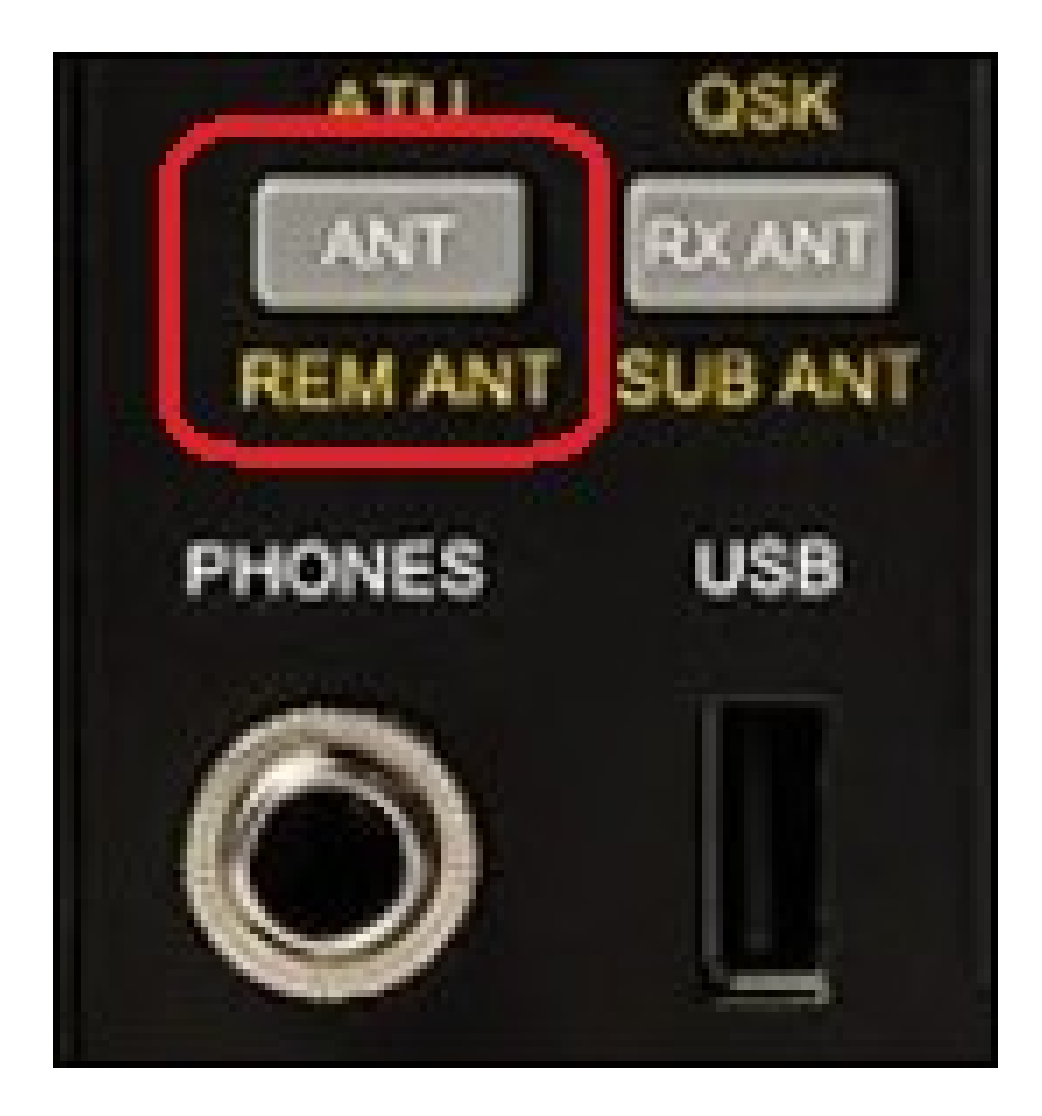

### Programming a macro

1. Tap **Fn > MACROS** (hold)

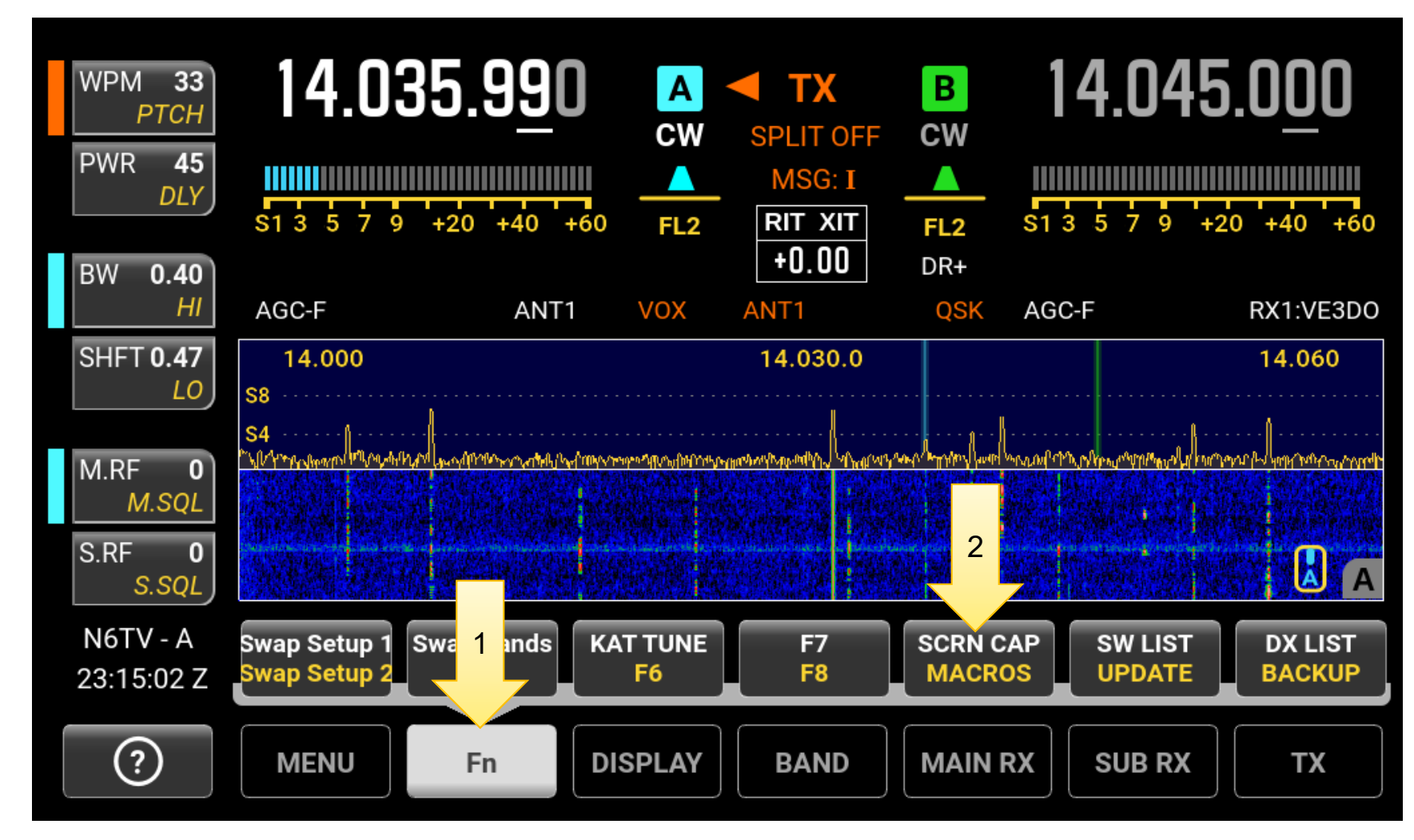

#### Scroll down and highlight the **REM ANT** entry

2. Use the **VFO A** knob or mouse wheel to scroll to REM ANT

| MIC 16<br><i>CMP</i>   | 14.19      | 95. <u>0</u> 00 | A TX      | Test B | 14.20      | )0. <u>0</u> 00 |
|------------------------|------------|-----------------|-----------|--------|------------|-----------------|
| PWR 45<br>DLY          | S1 3 5 7 9 | +20 +40 +60     | FL3 MSG   |        | s1 3 5 7 9 | +20 +40 +60     |
| BW 2.80<br>HI          | AGC-S      | ANT1            | ANT1      |        | AGC-S      | RX1:VE3DO       |
| SHFT <b>1.50</b>       | Fn.F7      | Unused          |           |        |            |                 |
| MRF 0                  | Fn.F8      | Unused          |           |        |            |                 |
| M.SQL                  | REM ANT    | AUTO REF A      | DJ #AR1;  |        |            |                 |
| S.RF 0<br>S.SQL        | K-pod.1T   | DIV Toggle      | DV\;      |        |            |                 |
| N6TV - A<br>23:32:11 Z | K-pod.1H   | DIV Toggle      | DV\;      |        |            | J               |
| ?                      | MENU       | Fn Dis          | SPLAY BAN | MAIN   | RX SUB RX  | к ТХ            |

#### Enter a label (optional, but documentation is helpful)

3. Tap / click on the *middle* column to set the label only

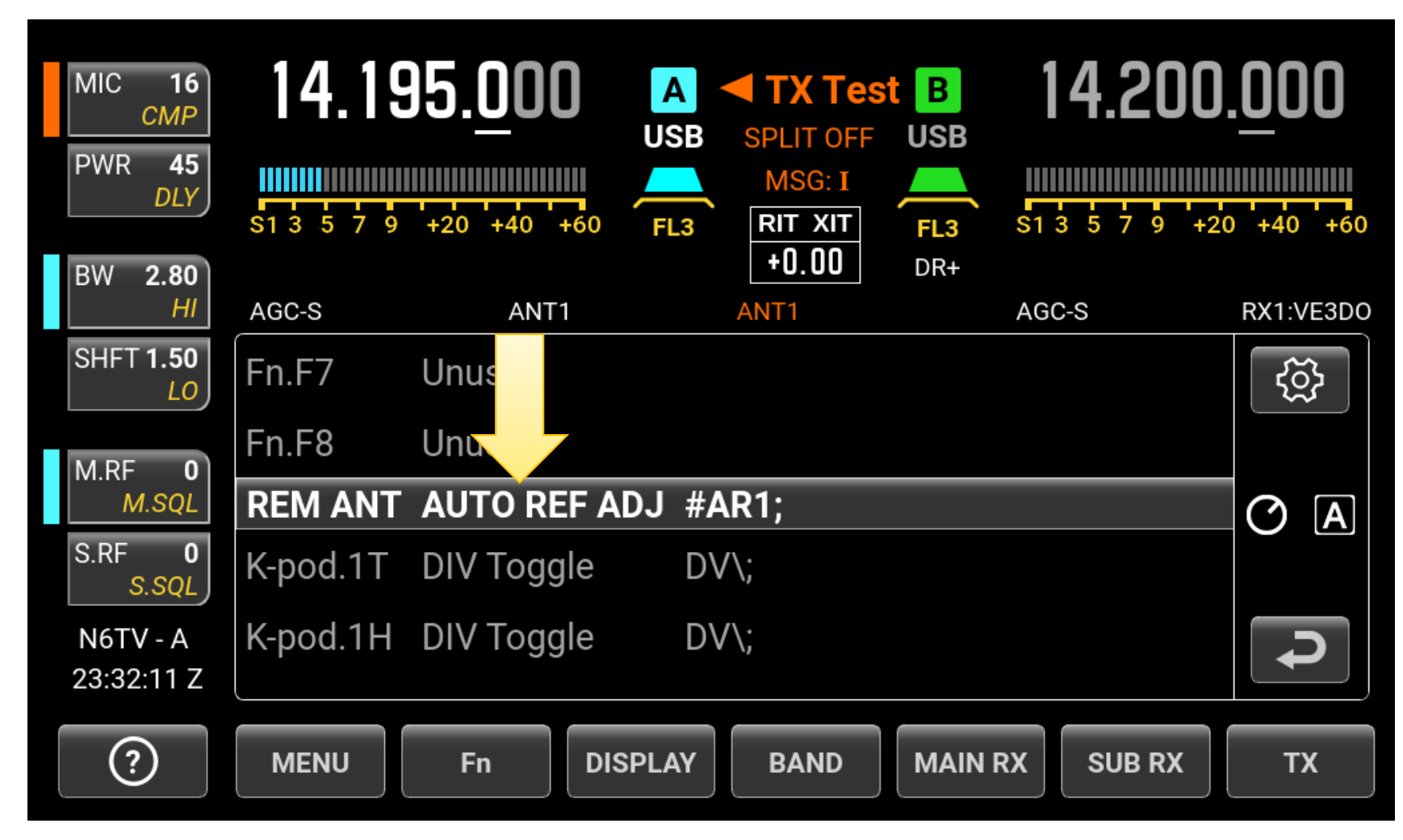

#### **Entering the label**

4. Enter the label, tap **ENTER** to save, **[X]** to cancel

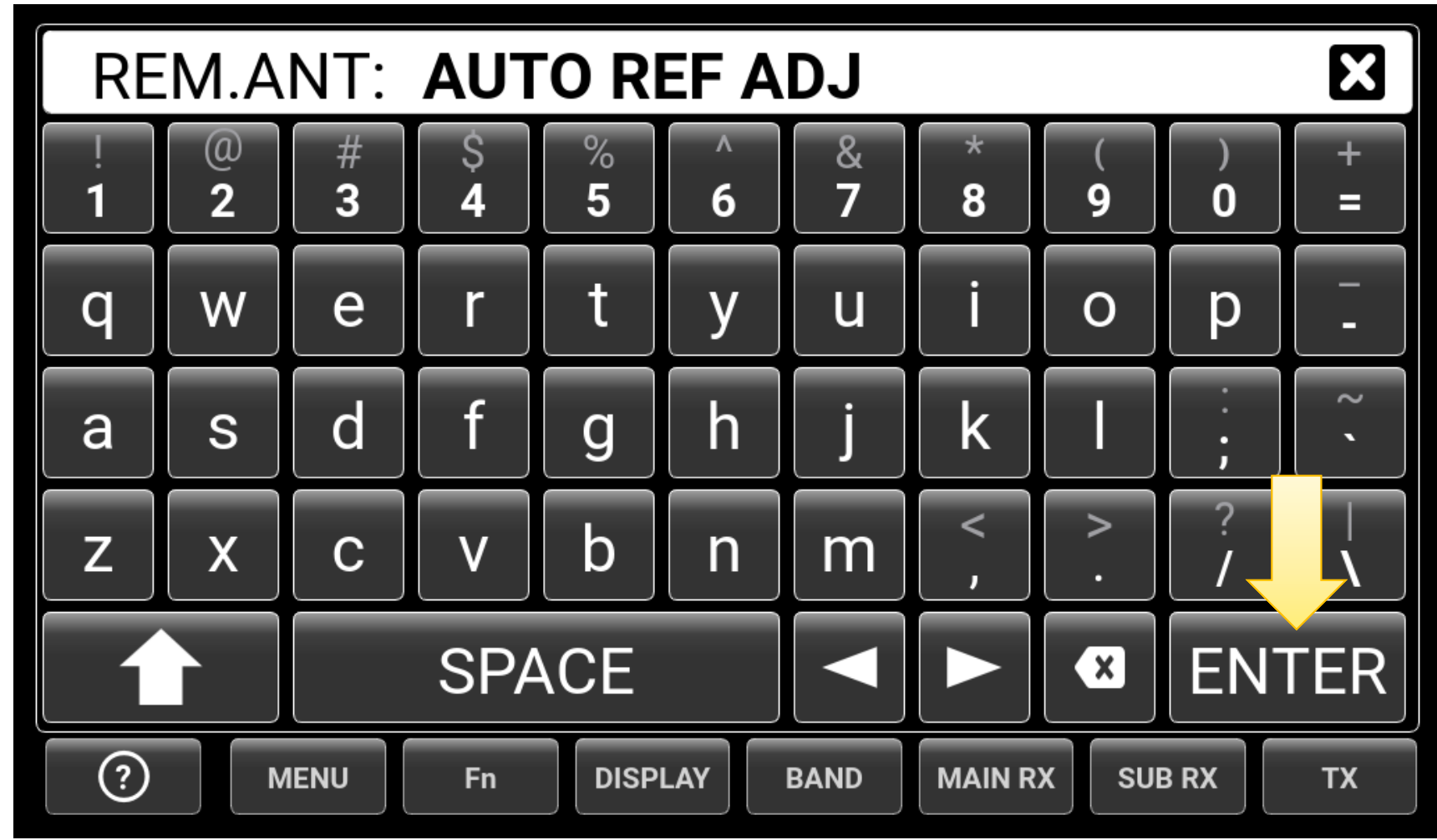

#### Enter command(s) – see *Programming Reference*

5. Tap click on the *last* column to set the command(s)

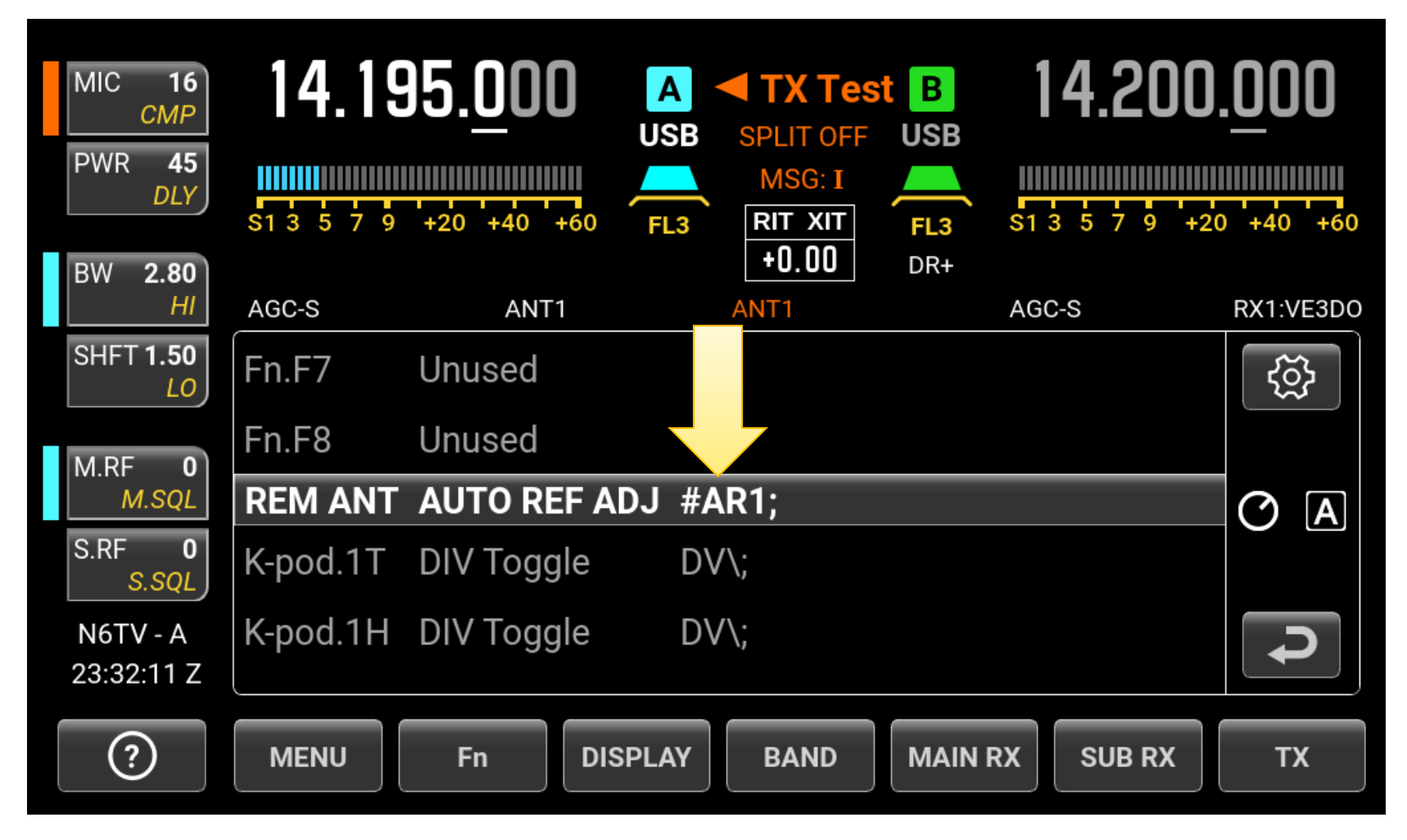

#### Entering the Command(s)

6. Enter the command(s), tap ENTER to save, [X] to cancel

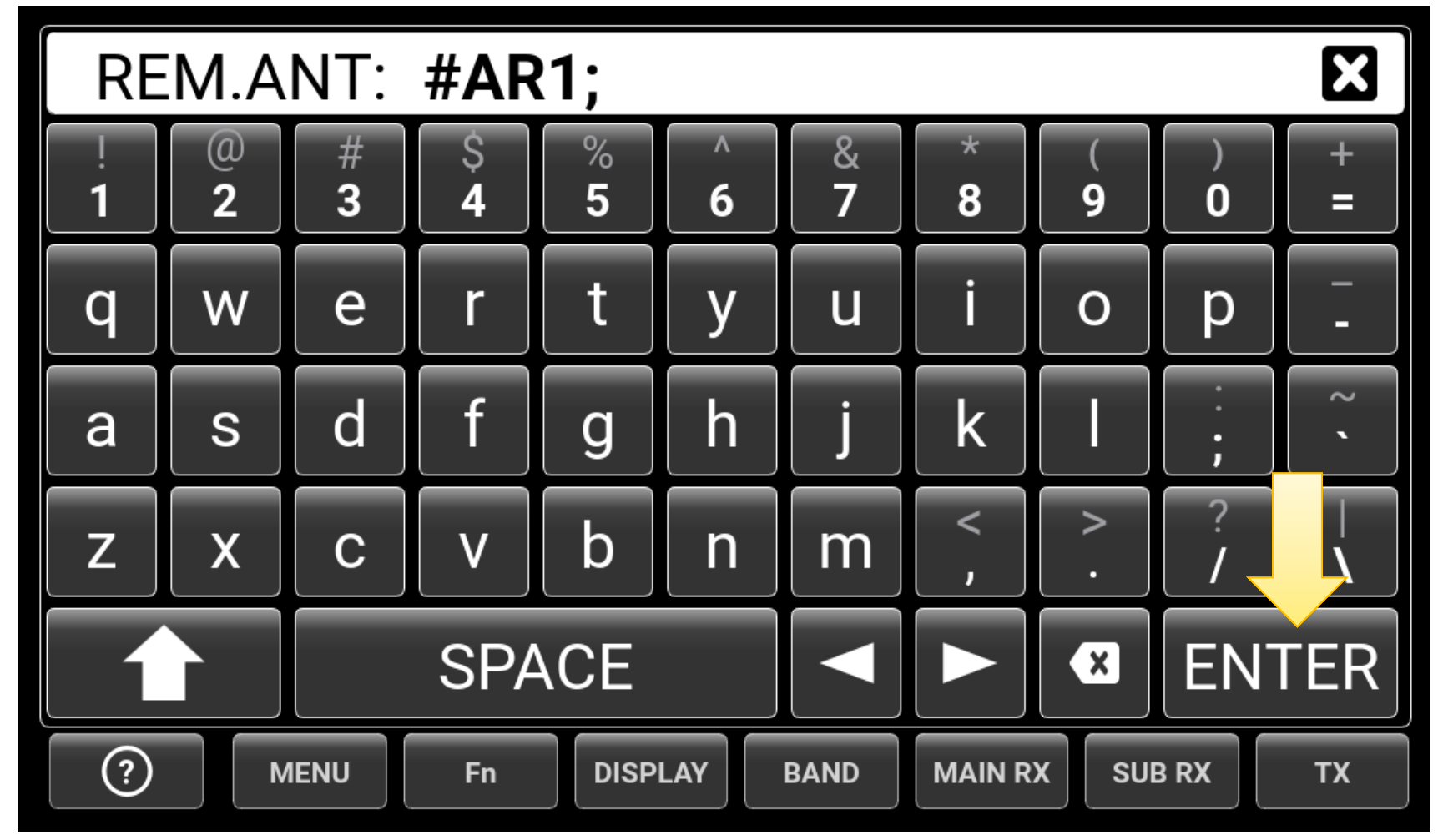

#### Other K-POD macros I use:

| SUB Toggle              | SB/;                                                                                                    | K-pod                                                                                                    |
|-------------------------|----------------------------------------------------------------------------------------------------|----------------------------------------------------------------------------------------------------|
| APF Toggle              | AP/;AP\$/;                                                                                                    | K-pod                                                                                                    |
| Capture EXT             | SS1;                                                                                                    | K-pod                                                                                                    |
| DIV Off                 | DV0;SB0;                                                                                                    | K-pod                                                                                                    |
| Capture LCD             | SS0;                                                                                                    | K-pod                                                                                                    |
| Band Stack              | BN>;                                                                                                    | K-pod                                                                                                    |
| DIV Toggle<br>Write Log | DV\;<br>LOG;                                                                                                    | K-pod<br>K-pod                                                                                                    |
| AutoRef Reset           | #AR1;                                                                                                    | Knod                                                                                                    |
|                         | AutoRef Reset<br>DIV Toggle<br>Write Log<br>Band Stack<br><b>Capture LCD</b><br>DIV Off<br>Capture EXT<br>APF Toggle | AutoRef Reset#AR1;DIV ToggleDV\;Write LogLOG;Band StackBN>;Capture LCDSS0;DIV OffDV0;SB0;Capture EXTSS1;APF ToggleAP/;AP\$/;SUB ToggleSB/; |

| K-pod.5T                                | A > B                        | AB0;                          |
|-----------------------------------------|------------------------------|-------------------------------|
| K-pod.5H                                | A > B All                    | AB3;                          |
| K-pod.6T                                | A / B                        | AB2;                          |
| K-pod.6H                                | A / B all                    | AB5;                          |
|                                         |                              |                               |
| K-pod.7T                                | RIT Off                      | RC;RT0;                       |
| <b>K-pod.7T</b><br>K-pod.7H             | <b>RIT Off</b><br>RIT Off    | RC;RT0;<br>RC;RT0;            |
| <b>K-pod.7T</b><br>K-pod.7H<br>K-pod.8T | RIT Off<br>RIT Off<br>RIT On | RC;RT0;<br>RC;RT0;<br>RT1;RC; |

Tip #15 – For linear amplifiers, K4 can remember separate drive per band. For KPA500/KPA1500, *two* levels per band. Put AMP in OPER first, *then* set DRIVE.

| MIC 16<br><i>CMP</i><br>PWR 45<br><i>DLY</i> | 14.195.000<br>USB<br>\$1 3 5 7 9 +20 +40 +60 FL3 | TX Test B 14.<br>SPLIT OFF USB<br>MSG: I<br>RIT XIT FL3 S1 3 5<br>+0.00 DR+ | 200. <u>0</u> 00 |
|----------------------------------------------|--------------------------------------------------|-----------------------------------------------------------------------------|------------------|
| BW 2.80<br>HI                                | AGC-S ANT1                                       | ANT1 AGC-S                                                                  | RX1:VE3DO        |
| SHFT 1.50<br>LO                              | Mouse L/R Button QSY                             | L =A,Right=B                                                                |                  |
| M.RF <b>0</b>                                | Panadapter Full Span                             | Namal                                                                       |                  |
| M.SQL                                        | Per-Band Power                                   | YES                                                                         | A 🛇              |
| S.SQL                                        | Preamp 3 (12/10/6 m)                             | Disabled                                                                    |                  |
| N6TV - A<br>23:16:59 Z                       | Radio Serial Number                              | 00073                                                                       |                  |
| ?                                            | MENU Fn DISPLAY                                  | BAND MAIN RX SU                                                             | JB RX TX         |

## Tip #15A – Adjust **TX Delays** to prevent amplifier hot-switching *and* eliminate T/R transition artifacts (loud pops)

| TX DLY, Key Out to RF Out | 5 ms |  |
|---------------------------|------|--|
| TX DLY, Unkey to Receive  | 6 ms |  |

## Tip Summary

- 1. Use the **NORM** switch
- 2. Use **Speakers+Phones** toggle (**PF3**)
- 3. Use **Search** in the built-in and web manuals (STFM)
- 4. Adjust scope **SCALE** and **SPAN**, use **RIT** knob to set edges
- 5. Use the Per-Band Quick Memories **M1** to **M4**
- 6. Set **TX > ANT CFG**
- 7. Set MAIN RX > ANT CFG and SUB RX > ANT CFG
- 8. How to use the **DISPLAY** menu
- 9. CW Tip: APF with BW 50 hz
- 10. Fix FTDI Properties, set DTR keying
- 11. SSB Tip: Set TX EQ, use Voice memories
- 12. Use N1MM Spectrum Display
- 13. FT8 Tip: no green marks on USB Audio CODEC, block Windows Update
- 14. Use **K4 Macros** to optimize operating convenience
- 15. For Linear Amplifiers, use **Per-Band Power** and **TX DLY**

### Bonus Tip - K4 to KPA1500 Integration

- When connected by AUX cable, BAND buttons on AMP change band of rig (KPA500 too)!
- One tap KPA1500 ATU TUNE keys rig with 20W and tunes

| STATUS<br>RADIO TYPE              | UP | TUNE LP (Low power TUNE) 🔒 20 | () A |
|-----------------------------------|----|-------------------------------|------|
| MENU K4                           | DN |                               |      |
| STATUS<br>MENU ATU XCVR KEY<br>ON | UP | ATU TUNE                      |      |
| EDIT                              | DN | ATU MODE                      | 59   |

#### References

<u>https://groups.io/g/Elecraft-K4/topics</u>
 Use the SEARCH box, top right corner:

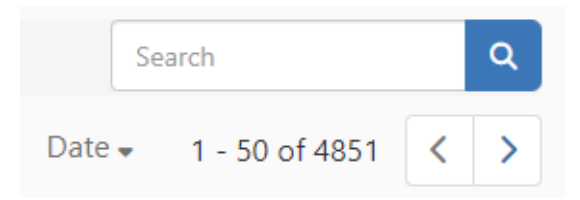

- <u>https://groups.io/g/Elecraft-K4/files</u>
   Includes organized 412-page PDF by DL2FAG
- <u>http://www.qrz.com/db/n6tv</u> Links to this and other presentations
- <u>n6tv@arrl.net</u>

## Questions?